# Password Safe 24.1 Getting Started Guide

# **Table of Contents**

| Password Safe Getting Started Guide                              | 3  |
|------------------------------------------------------------------|----|
| Workflow to Add Systems and Accounts to Password Safe Management | 4  |
| Use Case Preparation                                             | 5  |
| Required Service Accounts                                        | 5  |
| Preparation for Smart Groups                                     | 5  |
| Use Case 1: Add Local Admin Accounts for Windows Servers         | 7  |
| Use Case 2: Add Local Root Accounts for Linux Servers            | 13 |
| Use Case 3: Add Local Admin Accounts for Network Devices         | 19 |
| Use Case 4: Add Directory Admin Accounts for Windows Servers     |    |
| Use Case 5: Add Directory Admin Accounts for Linux Servers       |    |
| Use Case 6: Add Directory Admin Accounts for Network Devices     | 31 |
| Use Case 7: Add Dedicated Directory Accounts for Windows Servers | 34 |
| Use Case 8: Dedicated Directory Accounts for Entra ID            | 38 |
| Use Case 9: Define Just in Time Access Policies                  | 41 |
| Configure Password Safe Access Policies                          | 41 |

# **Password Safe Getting Started Guide**

This document is designed to help you understand the flow of a typical Password Safe implementation and to get you started with using Password Safe by walking you through common use case examples.

Password Safe is your privileged access management solution to ensure your resources are protected from insider threats. It combines privileged password and session management to discover, manage, and audit all privileged credential activity.

Password Safe creates and secures privileged accounts through automated password management, encryption, secure storage of credentials, and a sealed operating system. This is designed to save you time and reduce the risk of human error.

Password Safe's random password generator algorithm does not use any common phrases or dictionary words as inputs or in its generation. It selects each password character randomly from the list of allowable characters, numerals, and symbols to build the password.

More specifically, you can use Password Safe to accomplish the following:

- 1. Scan, identify, and profile all assets for automated Password Safe management, ensuring no credentials are left unmanaged.
- 2. Control privileged user accounts, applications, SSH keys, cloud admin accounts, RPA accounts, and more.
- 3. Use adaptive access control for automated evaluation of just-in-time context for authorization access requests.
- 4. Monitor and record live sessions in real time and pause or terminate suspicious sessions.
- 5. Enable a searchable audit trail for compliance and forensics, and achieve complete control and accountability over privileged accounts.
- 6. Restrict access to critical systems, including assets and applications, keeping them safe from potential inside threat risks.

Λ

# Workflow to Add Systems and Accounts to Password Safe Management

There are three ways to add systems and accounts to Password Safe:

- Add the asset manually.
- Run a Discovery Scan and then import the assets using an address group or directory query.
- Use API scripts.

The following is a high-level overview of the steps required to add systems and accounts to be managed in Password Safe.

- 1. Add the functional account: A functional account is one that can access the system with the privileges required to manage and change passwords for shared accounts on the system.
- Add the managed system: A managed system is a computer or device where one or more account passwords are to be maintained by Password Safe. Managed systems can be Windows machines, Unix/Linux machines, network devices, databases, firewalls, routers, iLO machines, and LDAP or Active Directory domains.
- Add the managed account: A managed account is an account on the managed system whose password is being stored and maintained through Password Safe. Typically, managed accounts are privileged accounts that can perform administrative tasks on the managed system.
- 4. **Configure managed system settings:** After a system is added to Password Safe, configure settings that apply to the managed system.
- 5. Set up role based access: Create user groups that permit users to:
  - · Log in to the Password Safe web portal.
  - Assign Password Safe roles, such as Requester or Approver.
  - Create access policies to permit accounts to access the systems, applications, and sessions, and to request password releases.

SALES: www.beyondtrust.com/contact SUPPORT: www.beyondtrust.com/support DOCUMENTATION: www.beyondtrust.com/docs

# **Use Case Preparation**

The use cases provided in this document use Smart Groups to accomplish the following:

- · Discover assets and accounts using a Discovery Scan.
- Add assets and accounts into Password Safe management.
- · Assign permissions and roles to user groups.

# **Required Service Accounts**

Password Safe uses the following three types of service accounts that you must create in BeyondInsight prior to implementing the use cases in this guide:

**Credentials for Discovery Scans**: Detailed and advanced Discovery Scans require a credential that has privileges to discover the details for services, tasks, systems, devices, users, and databases from Active Directory or LDAP. To implement the use cases in this guide, you must create a credential that has sufficient privileges to retrieve this information from your directory. You can create credentials from the BeyondInsight Console, by navigating to **Configuration > Discovery and Vulnerability Management > Credentials**.

**Functional Accounts**: Smart Groups for adding assets into Password Safe management require a functional account that can access the assets with the privileges required to manage and change passwords on the accounts associated with those assets. To implement the use cases in this guide, you must create a functional account for each of the following:

- Windows servers
- Linux servers
- Network devices

**Directory Credentials**: Smart Groups for discovering Windows servers and directory accounts use a directory query for the Discovery Scan to pull details from Active Directory or LDAP and populate the Smart Group. A directory query requires a directory credential that has privileges to access the directory and request this information. To implement the use cases in this guide, you must create a directory credential for each of the following:

- Windows servers
- · Windows directory accounts
- · Linux directory accounts

For more information, please see:

- Add Credentials for Use in Scans in the BeyondInsight User Guide at https://www.beyondtrust.com/docs/beyondinsight-password-safe/bi/user/index.htm.
- Create a Functional Account in the Password Safe Admin Guide at <a href="https://www.beyondtrust.com/docs/beyondinsight-password-safe/ps/admin/index.htm">https://www.beyondtrust.com/docs/beyondinsight-password-safe/ps/admin/index.htm</a>.
- <u>Create and Edit Directory Credentials</u> in the <u>BeyondInsight User Guide</u> at https://www.beyondtrust.com/docs/beyondinsight-password-safe/bi/user/index.htm.

# **Preparation for Smart Groups**

A Smart Group provides a way of grouping systems and accounts using filter conditions and actions called *Smart Rules*. The following items must be configured in BeyondInsight prior to creating the smart groups for each use case:

6

**Directory Query**: Smart Groups for discovering Windows servers and directory accounts use a directory query for the Discovery Scan to pull details from Active Directory or LDAP and populate the Smart Group. You must create a directory query for each of the following:

- Windows servers
- · Windows directory accounts
- · Linux directory accounts

Address Group: Smart Groups for discovering Linux servers and network devices use address groups for the Discovery Scan to discover and pull details for these assets from Active Directory or LDAP and populate the Smart Group. You need to create an address group for each of the following:

- Linux servers
- Network devices

Access Policy: An access policy to allow approved RDP and SSH sessions must be configured so it can be assigned to user groups when assigning roles and permissions for each of the use cases.

#### For more information, please see:

- <u>Use Smart Rules to Organize Assets in the BeyondInsight User Guide at https://www.beyondtrust.com/docs/beyondinsight-password-safe/bi/user/index.htm.</u>
- <u>Work with Smart Rules</u> in the <u>Password Safe Admin Guide</u> at <u>https://www.beyondtrust.com/docs/beyondinsight-</u> password-safe/ps/admin/index.htm.
- <u>Create a Directory Query in the BeyondInsight User Guide at https://www.beyondtrust.com/docs/beyondinsight-password-safe/bi/user/index.htm.</u>
- Create an Address Group in the BeyondInsight User Guide at <a href="https://www.beyondtrust.com/docs/beyondinsight-password-safe/bi/user/index.htm">https://www.beyondtrust.com/docs/beyondinsight-password-safe/bi/user/index.htm</a>.
- <u>Configure Access Policies in the Password Safe Admin Guide</u> at <a href="https://www.beyondtrust.com/docs/beyondinsight-password-safe/ps/admin/index.htm">https://www.beyondtrust.com/docs/beyondinsight-password-safe/ps/admin/index.htm</a>.

## Use Case 1: Add Local Admin Accounts for Windows Servers

This use case walks through configuring the Smart Groups and user group roles and permissions required to enable automatic password rotation for local admin accounts on Windows servers with auto-approval for RDP sessions enabled.

The shared local administrative account that exists on all Windows servers needs to be controlled, audited, and rotated on a regular schedule. For this use case, you will bring in all Windows domain joined servers and manage the local built-in administrator account. You will also grant permissions to a specific set of users who need access to all Windows servers. As you do not know if there are additional local administrator accounts, you will configure a Smart Group to find them. You will also configure a Smart Group to ensure new servers are added dynamically as they are joined to the domain on a recurring basis.

To accomplish all of the above, you must create the following Smart Groups in the BeyondInsight Console:

- An asset Smart Group for discovering the Windows servers
- An asset Smart Group for adding the Windows servers to Password Safe management
- · A managed system Smart Group for granting system access to user groups
- A managed account Smart Group to add the local admin accounts to Password Safe management

You must also associate the managed account Smart Group to user groups, and then assign roles and permissions to the associated managed account Smart Group.

### **Create Asset Based Smart Group to Discover Windows Servers**

- 1. From the left menu in BeyondInsight, click Smart Rules.
- 2. Click Create Smart Rule.
- 3. Select the Category and enter a meaningful Name and Description for the Smart Rule.

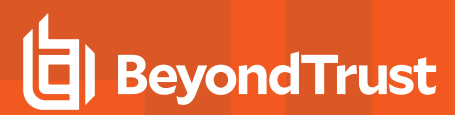

- 4. Set Selection Criteria as:
  - Directory Query, Include assets from query, <query name>, Use to discover new assets during scans (enabled)
  - Enter the interval in hours to rerun the query to ensure new servers that have joined the domain are automatically captured
- 5. Set Actions as:
  - Show asset as Smart Group, View assets in a standard asset grid
- 6. Click Create Smart Rule.

| Servers: Discover Windows Servers      |                  |
|----------------------------------------|------------------|
| Details 😑                              |                  |
| Category                               |                  |
| Servers                                | •                |
| Name                                   |                  |
| Discover Windows Servers               | Active           |
| Description                            |                  |
| Discover Windows Servers               | ø                |
| Reprocessing limit                     |                  |
| Default                                | - O              |
| Solaction Critaria                     |                  |
| Selection Criteria 🖻                   |                  |
| Include Items that match ALL -         | of the following |
| Directory Query                        | · O              |
| Include assets from query              | •                |
| Windows Servers                        | •                |
| Default Workgroup                      | •                |
| Re-run the query every X hours         | 0                |
| Use to discover new assets during scar | 15               |
| Add another condition Add a new group  |                  |
| Actions 🖯                              |                  |
| Show asset as Smart Group              | × 8              |
| View assets in a standard asset grid   | ▼                |
| Add another action                     |                  |
| SAVE CHANGES DISCARD CHANGES           |                  |

You can now run a Discovery Scan against this Smart Group. In order to pull details, including local accounts, from each asset into BeyondInsight, execute a scan with appropriate credentials.

You can initiate a scan from the vertical ellipsis menu for the Smart Group on the **Smart Rules** page in BeyondInsight. You can also schedule a recurring scan to discover new assets and confirm the local accounts and services have not changed on the existing assets. This is key to a dynamic onboarding process.

For more information on configuring a Discovery Scan, please see Run Discovery Scans in the <u>BeyondInsight User Guide</u> at https://www.beyondtrust.com/docs/beyondinsight-password-safe/bi/user/discovery.htm.

### Create Asset Based Smart Group to Add Windows Servers to Password Safe Management

- 1. From the left menu in BeyondInsight, click Smart Rules.
- 2. Click Create Smart Rule.
- 3. Select the **Category** and enter a meaningful **Name** and **Description** for the Smart Rule.

- 4. Set Selection Criteria as:
  - · Operating System, contains, windows
  - · Asset fields, Domain Name, contains, domain

**Note:** The **Operating System** criteria is used to query servers that have the same functional account. The action associates the functional account with the system.

- 5. Set Actions as:
  - Show asset as Smart Group, View assets in a standard asset grid
  - Manage Assets using Password Safe, Platform: Windows, Account Name Format: Domain\Username, Functional Account: <functional account name>
- 6. Click Create Smart Rule.

**Note:** To ensure new servers are automatically added to Password Safe management, this Smart Group must be repeatedly processed, especially after the last scan completes.

| Server              | s: Add Windows Servers To Password Safe    |   |
|---------------------|--------------------------------------------|---|
| Details (           | Θ                                          |   |
| Category            |                                            |   |
| Servers             | •                                          |   |
| Name                |                                            |   |
| Add Win             | dows Servers to Password Safe 🛛 🛛 🗸 Active |   |
| Description         | 1                                          |   |
| Add Win<br>Function | dows Servers to Password Safe using AD O   |   |
| Reprocessi          | ng limit                                   |   |
| Default             | - 0                                        |   |
| Selectior           | n Criteria 😑                               |   |
| Include             | Items that match ALL • of the following    |   |
| 0                   | perating System 🔹                          | 0 |
|                     | contains                                   | • |
|                     | windows                                    | 0 |
|                     | Limit to most recent OS detected           |   |
| A                   | sset fields 🗸 🗸                            | 8 |
|                     | Domain Name                                | , |
| and                 |                                            |   |
|                     | contains                                   | r |
|                     | domain                                     | 0 |
| Add an              | nother condition Add a new group           |   |
| Actions             | Θ                                          |   |
| -                   |                                            |   |
| Show as             | set as Smart Group 👻 🖏                     |   |
| View                | assets in a standard asset grid 🔹          |   |
| Manage              | Assets using Password Safe 🔹 😵             |   |
| Platfo              | rm Windows                                 | • |
| Chang               | ge Agent Password Safe                     | • |
| Accou               | Int Name Format Domain\Username            |   |
| Functi              | ional Account Windows FA (windows\windows) |   |
| Enable              | e Automatic Password Management yes        |   |
| Enabl               | e Accounts For AD Queries no               |   |
| Passw               | vord Rule Default Password Policy          | • |
| Conne               | ection Timeout 📮 30 💽                      |   |
| Add anoth           | ier action                                 |   |
| CREATE              | E SMART RULE DISCARD                       |   |

# **Create Managed System Smart Group for Granting System Access to User Groups**

Creating this managed system Smart Group is not always required but it helps you to group systems that have specific managed accounts associated with them and to assign asset level permissions to user groups. As the assets are added to Password Safe management, they automatically populate within the **All Managed Systems** Smart Group.

This smart group specifically looks for all Windows servers that are managed by Password Safe.

- 1. From the left menu in BeyondInsight, click Smart Rules.
- 2. Select Managed System from the Smart Rule Type filter list.
- 3. Click Create Smart Rule.
- 4. Select Managed Systems from the Category list.
- 5. Enter a meaningful Name and Description for the Smart Rule.
- 6. Set Selection Criteria as:
  - Platforms, Windows
- 7. Set Actions as:
  - Show managed system as Smart Group
- 8. Click Create Smart Rule.

| Create New Managed System Based Smart Rule                                          |   |
|-------------------------------------------------------------------------------------|---|
| Details 🕀                                                                           |   |
| Category                                                                            |   |
| Managed Systems                                                                     |   |
| Name                                                                                |   |
| Add Windows Servers to All Managed Systems Smart Grc 🛽 🖌 Active                     |   |
| Description                                                                         |   |
| Smart Group for adding Windows servers to the All O<br>Managed Systems Smart Group. |   |
| Reprocessing limit                                                                  |   |
| Default 🗸 🗸                                                                         |   |
| Selection Criteria                                                                  | 8 |
| Add another condition Add a new group Actions                                       |   |
| Show managed system as Smart Group                                                  | • |
| Add another action                                                                  |   |
| CREATE SMART RULE DISCARD                                                           |   |

### Create Managed Account Smart Group to Add Accounts to Password Safe Management

The initial creation of this Smart Group only has the one account name of the built-in Administrator account. After researching and reviewing reports, additional privileged account names may be added to this Smart Group.

- 1. From the left menu in BeyondInsight, click Smart Rules.
- 2. Select Managed Account from the Smart Rule Type filter list.
- 3. Click Create Smart Rule.

- 4. Select Managed Accounts from the Category list.
- 5. Enter a meaningful Name and Description for the Smart Rule.
- 6. Set Selection Criteria as:
  - User Account Attribute, Account Name, equals,
     <Administrator>, Discover Accounts for Password Safe Management: yes, Discover accounts from: <Smart Group for adding Windows servers>
- 7. Set Actions as:
  - · Show managed account as Smart Group
  - Manage Account Settings, Password Rule: <password policy>, Enable Automatic Password Management: yes, Change Password Time: <desired time>, Change Password Frequency: <desired frequency>

**Note:** The **Manage Account Settings** action onboards the specific account, if found in the system's scan results. This action also dictates whether the account is rotated immediately or not.

8. Click Create Smart Rule.

|            | Account Name 👻                                         |   |
|------------|--------------------------------------------------------|---|
|            | equals (=)                                             |   |
|            | Administrator                                          |   |
| L          | Vierovar arrounte for Daenword Cafa Mananamant Vies    | _ |
|            | Judice accounts for a safe management                  |   |
| L          | ISCOVER ACCOUNTS FROM AND VIEWED S TO Password Sale    |   |
| I          | no •                                                   |   |
| Add anot   | her condition Add a new group                          |   |
| tions E    | 1                                                      |   |
| how man    | aged account as Smart Group 👻 😵                        |   |
| Aanage Ad  | ccount Settings 🗸 🗴                                    |   |
| Passwor    | rd Rule Default Password Policy                        |   |
| Enable A   | Automatic Password Management                          |   |
| Channel    |                                                        |   |
| Change     | Password lime 23 • 30 •                                |   |
| Change     | Password Frequency EVERY 30 DAYS                       |   |
| Default    | Release Duration DAVS: 0 HOURS: 2 MINUTES: 0           |   |
|            |                                                        |   |
| Maximu     | m Release Duration DAYS: 0 HOURS: 2 MINUTES: 0         |   |
| ISA Rele   | ase Duration DAYS: 0 HOURS: 2 MINUTES: 0               |   |
| Max Cor    | ocurrent Request                                       |   |
| Account    | College Channe Darrunged after Delease Chark Darrunged |   |
| Account    | Change rassing o and needed Check rassing o            |   |
| L) Ch      | ange Password on Mismatch                              |   |
| Email re   | lease notifications to                                 |   |
| id another | action                                                 |   |
|            |                                                        |   |

### **Assign User Group Permissions and Roles for Account Access**

Associate a user group to the Smart Group that you created for adding accounts to Password Safe management, and then assign permissions, roles, and an access policy to the Smart Group. In this use case, the Password Safe users are **Requestors** with an access policy to allow auto-approved RDP sessions.

- 1. From the left navigation in the BeyondInsight Console, click **Configuration**.
- 2. Under Role Based Access, click User Management.
- 3. Locate the user group in the grid, and then click the More Options (ellipsis) button for that group.
- 4. Select View Group Details.
- 5. From the Group Details pane, select Smart Groups.
- 6. In the **Smart Groups Permissions** grid, select the Smart Group you created for adding the local Windows admin account to Password Safe, and then click **Assign Permissions** above the grid.
- 7. Select Assign Permissions Read Only.
- 8. Click the vertical ellipsis button for the Smart Group, and then select Edit Password Safe Roles.

| GROUP: EXAMPLE.LOCAL                  |                        | C /                                       | Û                  |              |            |                        |       |
|---------------------------------------|------------------------|-------------------------------------------|--------------------|--------------|------------|------------------------|-------|
| Has 2 users<br>Active (last synced of | m Oct 27, 2020, 6:21 F | 540                                       |                    |              |            |                        |       |
| Group Details                         | <                      | Smart Groups Permissions 🛛 🛛              |                    |              |            |                        |       |
| Details & Attributes                  |                        | Show<br>Enabled Smart Groups - T Alter by |                    |              |            |                        |       |
| Features                              |                        | Assign Permissions                        |                    |              |            | П¢                     | 53    |
| Smart Groups (1)                      |                        | 1 item (1 selected)                       |                    |              |            |                        |       |
| Users (2)                             |                        | Smart Group Name +                        |                    | Organization | Permission | Password<br>Safe Roles |       |
| API Registrations                     |                        | Add Local Admin Account to Password Safe  | Managed<br>Account | Global       | Read only  | 0                      | :     |
|                                       |                        |                                           |                    |              | + Assign F | Permissions Full Co    | ntrol |
|                                       |                        |                                           |                    |              | O Disable  | Permissions            |       |
|                                       |                        |                                           |                    |              | C Edit Pas | isword Safe Roles      |       |
|                                       |                        | H 4 Page 1 of 1 ⊨ H 100 v It              | erns per page      |              |            |                        |       |

11

SALES: www.beyondtrust.com/contact SUPPORT: www.beyondtrust.com/support DOCUMENTATION: www.beyondtrust.com/docs

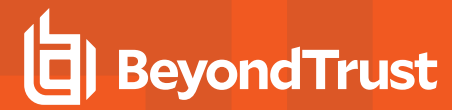

>

12

- 9. Select the **Requestor** role, and then select the **Access Policy**.
- 10. Click Save Roles.

#### Add Local Admin Account To Password Safe Password Safe Roles

A role is the connection between a Password Safe user account and a managed system. A role defines what the user or group can do with respect to that managed system.

#### Requestor

| Access Policy for Requestor |   |
|-----------------------------|---|
| 24x7 - No Approval          | • |
|                             |   |
|                             |   |

Approver

Credentials Manager

Recorded session reviewer

Active session reviewer

SAVE ROLES DISCARD CHANGES

SALES: www.beyondtrust.com/contact SUPPORT: www.beyondtrust.com/support DOCUMENTATION: www.beyondtrust.com/docs

# **Use Case 2: Add Local Root Accounts for Linux Servers**

This use case walks through configuring automatic password rotation for local admin accounts on Linux servers with auto-approval for SSH sessions enabled.

Root level accounts on all Linux servers should be controlled, audited, and rotated on a regular schedule. For this use case, you will bring in all Linux and Unix servers and manage the local root account. You will also grant permissions to a specific set of users who need access to all Linux servers.

To accomplish all of the above, you must create the following smart groups in the BeyondInsight Console:

- · An asset Smart Group for discovering the Linux servers
- An asset Smart Group for adding the Linux servers to Password Safe management
- · A managed system Smart Group for granting system access to user groups
- A managed account Smart Group to add the local admin accounts to Password Safe management

You must also associate the managed account Smart Group to user groups, and then assign roles and permissions to the associated managed account Smart Group.

### **Create Asset Based Smart Group to Discover Linux Servers**

- 1. From the left menu in BeyondInsight, click Smart Rules.
- 2. Click Create Smart Rule.
- 3. Select the Category and enter a meaningful Name and Description for the Smart Rule.

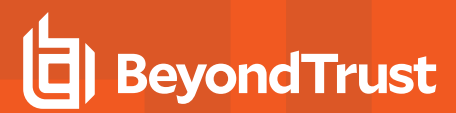

- 4. Set Selection Criteria as:
  - Address Group, <address group name>, Use to discover new assets during scans (enabled)
  - Enter the interval in hours to rerun the query to ensure new servers that have joined the domain are automatically captured
- 5. Set Actions as:
  - Show asset as Smart Group, View assets in a standard asset grid
- 6. Click Create Smart Rule.

| Create New Asset Based Smart Rule       |
|-----------------------------------------|
| Details 🕀                               |
| Category                                |
| Servers 👻                               |
| Name                                    |
| Discover Linux Servers 🛛 🖉 Active       |
| Description                             |
| Discover Linux Servers Ø                |
| Reprocessing limit                      |
| Default 🗸                               |
| Selection Criteria 🖯                    |
| Include Items that match ALL            |
| Address Group 👻 😣                       |
| Linux Servers 🗸                         |
| Use to discover new assets during scans |
|                                         |
| Add another condition Add a new group   |
| Actions 🖯                               |
| Show asset as Smart Group 🔹 😵           |
| View assets in a standard asset grid    |
| Add another action                      |
| CREATE SMART RULE DISCARD               |

You can now run a Discovery Scan against this Smart Group. In order to pull details, including local accounts, from each asset into BeyondInsight, execute a scan with appropriate credentials.

You can initiate a scan from the vertical ellipsis menu for the Smart Group on the **Smart Rules** page in BeyondInsight. You can also schedule a recurring scan to discover new assets and confirm the local accounts and services have not changed on the existing assets. This is key to a dynamic onboarding process.

**Note:** Since an address group is a static list of hosts, this Smart Group doesn't need to reprocess often -- only when known changes to the address group have been made.

For more information on configuring a Discovery Scan, please see Run Discovery Scans in the <u>BeyondInsight User Guide</u> at https://www.beyondtrust.com/docs/beyondinsight-password-safe/bi/user/discovery.htm.

### Create Asset Based Smart Group to Add Linux Servers to Password Safe Management

- 1. From the left menu in BeyondInsight, click Smart Rules.
- 2. Click Create Smart Rule.
- 3. Select the Category and enter a meaningful Name and Description for the Smart Rule.

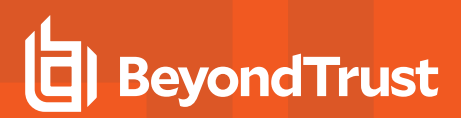

- 4. Set Selection Criteria as:
  - · Operating System, contains, linux

**Note:** The **Operating System** criteria is used to query servers that have the same functional account. The action associates the functional account with the system.

- 5. Set Actions as:
  - Show asset as Smart Group, View assets in a standard asset grid
  - Manage Assets using Password Safe, Platform: Linux, Account Name Format: SAM, Functional Account: <functional account name>
- 6. Click Create Smart Rule.

**Note:** To ensure new servers are automatically added to Password Safe management, this Smart Group must be repeatedly processed, especially after the last scan completes.

| category                                                                                                    |                                                                                                    |        |                            |                 |                                       |                  |   |          |
|----------------------------------------------------------------------------------------------------|----------------------------------------------------------------------------------------------------|--------|----------------------------|-----------------|---------------------------------------|------------------|---|----------|
| Servers                                                                                                    |                                                                                                    | •      |                            |                 |                                       |                  |   |          |
| Name                                                                                                    |                                                                                                    |        |                            |                 |                                       |                  |   |          |
| Add Lin                                                                                                    | ux Servers to Password Safe                                                                                                    | ٥      | <ul> <li>Active</li> </ul> |                 |                                       |                  |   |          |
| Descriptio                                                                                                    | in                                                                                                    |        |                            |                 |                                       |                  |   |          |
| Add Lin                                                                                                    | ux Servers to Password Safe                                                                                                    | 0      |                            |                 |                                       |                  |   |          |
| Reprocess                                                                                                    | sing limit                                                                                                    |        |                            |                 |                                       |                  |   |          |
| Default                                                                                                    |                                                                                                    | •      | 0                          |                 |                                       |                  |   |          |
| Selectio                                                                                                    | on Criteria 🖯                                                                                                    |        |                            |                 |                                       |                  |   |          |
| Include                                                                                                    | e Items that match ALL 👻                                                                                                    | of the | following                  |                 |                                       |                  |   |          |
|                                                                                                    | Operating System                                                                                                    |        |                            | •               | 0                                     |                  |   |          |
|                                                                                                    | contains                                                                                                    |        |                            |                 | <b>-</b>                              |                  |   |          |
|                                                                                                    |                                                                                                    |        |                            |                 |                                       |                  |   |          |
|                                                                                                    | IIIIux                                                                                                    |        |                            |                 | 0                                     |                  |   |          |
|                                                                                                    | Limit to most recent OS detected                                                                                                    |        |                            |                 |                                       |                  |   |          |
| Add a                                                                                                    | upther condition Add a new group                                                                                                    |        |                            |                 |                                       |                  |   |          |
|                                                                                                    |                                                                                                    |        |                            |                 |                                       |                  |   |          |
| Actions                                                                                                    | Ξ                                                                                                    |        |                            |                 |                                       |                  |   |          |
| / (0115                                                                                                    |                                                                                                    |        |                            |                 |                                       |                  |   |          |
| Show a                                                                                                    | sset as Smart Group                                                                                                    |        |                            | - 0             |                                       |                  |   |          |
| Show a                                                                                                    | sset as Smart Group<br>v assets in a standard asset grid                                                                                                    |        |                            | - O             |                                       |                  |   |          |
| Show as<br>View                                                                                                    | sset as Smart Group<br>v assets in a standard asset grid<br>• Assets using Password Safe                                                                                                    |        |                            | · 0             |                                       |                  |   |          |
| Show as<br>View<br>Manage                                                                                                    | sset as Smart Group<br>v assets in a standard asset grid<br>e Assets using Password Safe                                                                                                    |        |                            | - 0<br>-<br>- 0 | _                                     |                  |   |          |
| Show a:<br>Viev<br>Manage<br>Platfe                                                                                                  | sset as Smart Group<br>v assets in a standard asset grid<br>* Assets using Password Safe<br>orm Linux                                                                                                    |        |                            | · 0<br>· 0      | ¥                                     |                  |   |          |
| Show a:<br>Viev<br>Manage<br>Platfi<br>Char                                                                                          | sset as Smart Group<br>v assets in a standard asset grid<br>z Assets using Password Safe<br>I Linux<br>ge Agent Password Safe                                                                                                    |        |                            | · 0<br>·        | •                                     |                  |   |          |
| Show as<br>View<br>Manage<br>Platfi<br>Chan<br>Allow                                                                                 | sset as Smart Group v assets in a standard asset grid assets using Password Safe Unrux ge Agent Password Safe V Managed System to be an Application Host                                                                                                    | no     |                            | · 0<br>·        | •                                     |                  |   |          |
| Show a:<br>Viev<br>Manage<br>Platfi<br>Chan<br>Allow                                                                                 | sset as Smart Group v assets in a standard asset grid assets using Password Safe Linux ge Agent Password Safe V Managed System to be an Application Host unt Name Format SAM                                                                                                    | no     |                            | · 0<br>·        | •                                     | ]                |   |          |
| Show a:<br>Viev<br>Manage<br>Platfi<br>Chan<br>Allow<br>Acco                                                                         | sset as Smart Group v assets in a standard asset grid t assets using Password Safe UInux ge Agent Password Safe V Managed System to be an Application Host unt Name Format SAM tional Account fg_ulmux_test                                                                                                    | no     |                            | · 8<br>· .      | •                                     | •<br>•           |   |          |
| Show as<br>View<br>Manage<br>Platfi<br>Chan<br>Allow<br>Acco<br>Func<br>Enab                                                         | sset as Smart Group v assets in a standard asset grid assets uning Password Safe orm Linux ge Agent Password Safe v Managed System to be an Application Host unt Name Format SAM tional Account fa_linux_test ke Automatic Password Management yes                                                                                                    | no     |                            | · 0<br>· 0      | •                                     |                  |   | •        |
| Show as<br>View<br>Manage<br>Platfi<br>Chan<br>Allow<br>Acco<br>Func<br>Enab                                                         | sset as Smart Group v assets in a standard asset grid a sasets uning Password Safe orm Linux ge Agent Password Safe Wanaged System to be an Application Host unit Name Format SAM tional Account fa_linux_test lek Automatic Password Management yes lek Login Account for SSH Sessions mo                                                                                                    | no     |                            | · 0             | •                                     | •<br>•           |   | •<br>•   |
| Show a:<br>Viev<br>Manage<br>Platfi<br>Chan<br>Allow<br>Acco<br>Func<br>Enab<br>Enab                                                 | sset as Smart Group v assets in a standard asset grid c assets uning Password Safe orm Linux ge Agent Password Safe v Managed System to be an Application Host unt Name Format SAM tional Account for Jinux_test lek Automatic Password Management yes lek Login Account For S5H Sessions Ino lek Accounts For AD Queries Ino                                                                                                    | no     |                            | · 8<br>· 8      | ·                                     | · )              | • | •<br>•   |
| Show a:<br>View<br>Manage<br>Platfr<br>Chan<br>Allow<br>Acco<br>Func<br>Enab<br>Enab<br>Passi                                        | sset as Smart Group v assets in a standard asset grid c assets uning Password Safe orm Linux ge Agent Password Safe Managed System to be an Application Host unit Name Format SAM tional Account fa_linux_test lek Automatic Password Management yes lek Login Account for SSH Sessions no lek Accounts For AD Queries no word Rule Default Password Policy                                                                                           | no     |                            | · 0             | · ·                                   | · )              | • | • .      |
| Show a:<br>View<br>Manage<br>Plath<br>Chan<br>Allow<br>Acco<br>Func<br>Enab<br>Enab<br>Enab<br>Enab                                  | sset as Smart Group v assets in a standard asset grid t assets uning Password Safe orm Linux ge Agent Password Safe v Managed System to be an Application Host unt Name Format SAM tional Account fra_linux_test lei Automatic Password Management yess lei Login Account for SSH Sessions no lei Accounts For AD Queries no word Rule Default Password Policy tion None                                                                              | no     |                            | · 0             | · · · · · · · · · · · · · · · · · · · | ]<br>• ]<br>• ]  | • | • .      |
| Show a:<br>View<br>Manage<br>Plath<br>Chan<br>Allow<br>Acco<br>Func<br>Enab<br>Enab<br>Enab<br>Enab<br>Seleva<br>Key E               | sset as Smart Group v assets in a standard asset grid c assets uning Password Safe orm Linux ge Agent Password Safe v Managed System to be an Application Host unt Name Format SAM tional Account Fr6_linux_test le Automatic Password Management Vyes le Login Account For SSH Sessions no le Accounts For AD Queries no word Rule Default Password Policy tion None Enforcement Mode None                                                           | no     |                            | · 0             | •<br>•<br>•                           | ]<br>•<br>•<br>• | × | *<br>*   |
| Show a:<br>View<br>Manage<br>Platfi<br>Chan<br>Allow<br>Func<br>Enab<br>Enab<br>Enab<br>Enab<br>Enab<br>Eseva<br>Key E<br>Conr       | sset as Smart Group v assets in a standard asset grid c assets in a standard asset grid c assets using Password Safe orm Linux ge Agent Password Safe v Managed System to be an Application Host unt Name Format SAM tonal Account For_Jinux_test le Automatic Password Management Vess le Login Account For SSH Sessions no le Accounts For AD Queries no word Rule Default Password Policy tolon None Enforcement Mode None ection Timeout 10 30 10 | no     |                            | · ©             | •<br>•<br>•                           | · · ·            | • | •        |
| Show a:<br>View<br>Manage<br>Platfi<br>Chan<br>Allow<br>Acco<br>Func<br>Enab<br>Enab<br>Enab<br>Enab<br>Enab<br>Enab<br>Conr<br>Port | sset as Smart Group v assets in a standard asset grid c Assets uning Password Safe orm Linux ge Agent Password Safe v Managed System to be an Application Host unt Name Format SAM tonal Account For Jinux_test ele Login Account For SSH Sessions no te Accounts For AD Queries no word Rule Default Password Policy tition None enction Timeout 22                                                                                                  | no     |                            | · ©             | •                                     | · · ·            | • | • .<br>• |

# Create Managed System Smart Group for Granting System Access to User Groups

Creating this managed system Smart Group is not always required but it helps you to group systems that have specific managed accounts associated with them and to assign asset level permissions to user groups. As the assets are added to Password Safe management, they automatically populate within the **All Managed Systems** Smart Group.

This smart group specifically looks for all Linux servers that are managed by Password Safe.

- 1. From the left menu in BeyondInsight, click Smart Rules.
- 2. Select Managed System from the Smart Rule Type filter list.
- 3. Click Create Smart Rule.

- 4. Select Managed Systems from the Category list.
- 5. Enter a meaningful Name and Description for the Smart Rule.
- 6. Set Selection Criteria as:
  - Platforms, Linux
- 7. Set Actions as:
  - Show managed system as Smart Group
- 8. Click Create Smart Rule.

| Create New Managed System Based Smart Rule                          |
|---------------------------------------------------------------------|
| Details 🖯                                                           |
| Category                                                            |
| Managed Systems 👻                                                   |
| Name                                                                |
| Add Linux Servers to All Managed Systems Smart Group 🐵 🗹 Active     |
| Description                                                         |
| Add Linux Servers to All Managed Systems Smart Group                |
| Reprocessing limit                                                  |
| Default 👻 🛛                                                         |
| Selection Criteria  Include Items that match ALL   of the following |
| Platforms                                                           |
| Linux                                                               |
| Add another condition Add a new group                               |
| Actions 🖯                                                           |
| Show managed system as Smart Group 🔹                                |
| Add another action                                                  |
| CREATE SMART RULE DISCARD                                           |

# Create Managed Account Smart Group to Add Accounts to Password Safe Management

The initial creation of this Smart Group only has the one account name of the root account. After researching and reviewing reports, additional privileged account names may be added to this Smart Group.

- 1. From the left menu in BeyondInsight, click Smart Rules.
- 2. Select Managed Account from the Smart Rule Type filter list.
- 3. Click Create Smart Rule.

- 4. Select Managed Accounts from the Category list.
- 5. Enter a meaningful Name and Description for the Smart Rule.
- 6. Set Selection Criteria as:
  - User Account Attribute, Account Name, equals, root, Discover Accounts for Password Safe Management: yes, Discover accounts from: <Smart Group for adding Linux servers>
- 7. Set Actionsas:
  - · Show managed account as Smart Group
  - Manage Account Settings, Password Rule: <password policy>, Enable Automatic Password Management: yes, Change Password Time: <desired time>, Change Password Frequency: <desired frequency>

**Note:** The **Manage Account Settings** action onboards the specific account, if found in the system's scan results. This action also dictates whether the account is rotated immediately or not.

8. Click Create Smart Rule.

| category                                                                                                    | /                                                                                                    |                                                   |         |            |   |   |  |
|----------------------------------------------------------------------------------------------------|----------------------------------------------------------------------------------------------------|---------------------------------------------------|---------|------------|---|---|--|
| Manag                                                                                                    | ged Accounts                                                                                                    | -                                                 |         |            |   |   |  |
| Name                                                                                                    |                                                                                                    |                                                   |         |            |   |   |  |
| Add Li                                                                                                    | inux Root Account to Password Safe                                                                                                    | 0                                                 | Active  |            |   |   |  |
| Descripti                                                                                                    | ion                                                                                                    |                                                   |         |            |   |   |  |
| Add Li                                                                                                    | inux Root Account to Password Safe                                                                                                    | 0                                                 |         |            |   |   |  |
| Reproces                                                                                                    | ssing limit                                                                                                    |                                                   |         |            |   |   |  |
| Defaul                                                                                                    | It                                                                                                    | - U                                               |         |            |   |   |  |
| Selecti                                                                                                    | ion Criteria 😑                                                                                                    |                                                   |         |            |   |   |  |
| Includ                                                                                                    | de Items that match ALL 👻                                                                                                    | of the follo                                      | wing    |            |   |   |  |
| 1                                                                                                    | User Account Attribute                                                                                                    |                                                   |         | •          | 0 |   |  |
|                                                                                                    | Assessment Manual                                                                                                    |                                                   |         |            |   |   |  |
|                                                                                                    | Account Name                                                                                                    |                                                   |         | •          | - |   |  |
|                                                                                                    | equals (=)                                                                                                    |                                                   |         |            | · |   |  |
|                                                                                                    | root                                                                                                    |                                                   |         |            | 0 |   |  |
|                                                                                                    | Discover accounts for Password Safe Man                                                                                                    | agement ye                                        | 15      |            |   |   |  |
|                                                                                                    | Discover accounts from Add Linux Serv                                                                                                    | vers to Passwo                                    | rd Safe |            |   | • |  |
|                                                                                                    |                                                                                                    |                                                   |         |            |   |   |  |
|                                                                                                    | Include disabled asseuts DO                                                                                                    |                                                   |         |            |   |   |  |
|                                                                                                    | Include disabled accounts no                                                                                                    |                                                   |         |            |   |   |  |
| Add                                                                                                    | Include disabled accounts no                                                                                                    |                                                   |         |            |   |   |  |
| Add.                                                                                                    | Include disabled accounts no                                                                                                    |                                                   |         |            |   |   |  |
| Add<br>Action:                                                                                                    | Include disabled accounts no no another condition Add a new group                                                                                                    |                                                   |         |            |   |   |  |
| Add<br>Action:<br>Show I                                                                                                    | Include disabled accounts no no another condition Add a new group<br>s<br>managed account as Smart Group                                                                                                    |                                                   |         | - 0        |   |   |  |
| Add<br>Action:<br>Show r<br>Manag                                                                                            | Include disabled accounts no no another condition Add a new stoke s<br>managed account as Smart Group<br>ge Account Settings                                                                                                    |                                                   |         | - 0<br>- 0 |   |   |  |
| Add<br>Action:<br>Show r<br>Manag<br>Pas:                                                                                    | Include disabled accounts no<br>another condition Add a new process<br>S E<br>managed account as Smart Group<br>ge Account Settings<br>award Rule Default Password Policy                                                                                                    |                                                   |         | - 0<br>- 0 | · |   |  |
| Add<br>Action:<br>Show r<br>Manag<br>Pas:<br>Ena                                                                             | Include disabled accounts no<br>another condition Add a new power<br>6 B<br>managed account as Smart Group<br>ge Account Settings<br>secount Rule Default Password Policy<br>bib Automatic Password Management yes                                                                                                    |                                                   |         | • 0<br>• 0 | · |   |  |
| Add<br>Action:<br>Show r<br>Manag<br>Pas:<br>Ena                                                                             | Include disabled accounts no<br>another condition Add a new proce<br>5 B<br>are Account Smart Group<br>are Account Strang<br>are Account Settings<br>second Rule Default Resound Policy<br>bible Automatic Resound Management Types                                                                                                    |                                                   |         | - 0<br>- 0 | • |   |  |
| Add<br>Action:<br>Show I<br>Manag<br>Pas:<br>Ena<br>Cha                                                                      | Include disabled accounts no<br>another condition Add a new proce<br>5 E<br>managed account as Smart Group<br>ge Account Settings<br>sevori Rule Default Password Policy<br>bible Automatic Password Management. [745]<br>mge Password Time [23 ] [30]                                                                                                    | · · ·                                             |         | - 0<br>- 0 | · |   |  |
| Add<br>Action:<br>Show i<br>Manag<br>Pas:<br>Ena<br>Cha<br>Cha                                                               | Include disabled accounts no<br>another condition Add a new proce<br>5<br>ge Account Settings<br>sword Rule Default Password Policy<br>bile Automatic Password Management yes<br>manage Password Management yes<br>ange Password Management yes<br>approximation of the setting of the setting of the setting<br>ange Password Frequency EVERY 30 DAYS                                                                                                    | · · ·                                             |         | - 0<br>- 0 | Y |   |  |
| Add<br>Action:<br>Show n<br>Manag<br>Pass<br>Ena<br>Cha<br>Cha<br>Cha                                                        | Include disabled accounts no<br>another coordinos ddd a new prova<br>5 B<br>managed account as Smart Group<br>ge Account Settings<br>sectorunt Settings<br>word Rule Default Password Policy<br>ble Automatic Password Management (res<br>ringe Password Time (23 • ) 30<br>mige Password Frequency (FKR V3 DAVS<br>audit Release Duration (DAVS: 0 HOURS: 2 MII                                                                                                    | ×<br>NUTES: 0                                     |         | · 0<br>• 0 | × |   |  |
| Add<br>Action:<br>Show I<br>Manag<br>Pas:<br>Ena<br>Cha<br>Cha<br>Cha<br>Def                                                 | Include disabled accounts no<br>another condition Add a new zowa<br>5 B<br>managed account as Smart Group<br>ge Account Settings<br>aword Rule Default Password Policy<br>bile Automatic Password Management yes<br>inge Password Time 23 3<br>aug Password Frequency EVERY 30 DAYS<br>ault Release Duration DAYS 0 HOURS 2 Mil<br>aimum Release Duration DAYS 0 HOURS 2 Mil                                                                                                    | v<br>NUTES: 0<br>MINUTES: 0                       |         | - 0<br>- 0 | · |   |  |
| Add<br>Action:<br>Show I<br>Manage<br>Pass<br>Ena<br>Cha<br>Cha<br>Cha<br>Cha<br>Def.<br>Mas<br>ISA                          | Include disabled accounts no<br>another condition dida a new provid<br>5 B<br>managed account as Smart Group<br>ar Account Settings<br>account Settings<br>account Gefuilt Password Policy<br>bile Automatic Password Management. [Pes<br>mange Password Time [23] + ]<br>30<br>mge Password Time [23] + ]<br>30<br>automatic Password Time [23] + ]<br>30<br>automatic Password Providers (PURK) 20 AVS<br>automatic Password Providers (PURK) 20 AVS<br>automatic Password Providers (PURK) 20 AVS<br>automatic Password Providers (PURK) 20 AVS<br>automatic Password Providers (PURK) 20 AVS<br>automatic Password Providers (PURK) 20 AVS<br>automatic Password Providers (PURK) 20 AVS<br>automatic Password Providers (PURK) 20 AVS<br>automatic Password Providers (PURK) 20 AVS<br>automatic Password Public Public Pu | • • • • • • • • • • • • • • • • • • •             |         | · 0<br>· 0 | · |   |  |
| Add<br>Action:<br>Show I<br>Manag<br>Ena<br>Cha<br>Cha<br>Cha<br>Def<br>Mao<br>ISA<br>Mao                                    | Include disabled accounts no account a Smart Group ger Account as Smart Group ger Account Statings sound Rule Default Password Policy bite Automatic Password Management yes nger Password Time 23  Quit Release Duration DAYS 0 HOURS 2 MINUT autit Release Duration DAYS 0 HOURS 2 MINUT Accounterst Request  Quit Release Time 21  Quit Release Duration DAYS 0 HOURS 2 MINUT                                                                                                    | • • • • • • • • • • • • • • • • • • •             |         | · 0        | • |   |  |
| Add<br>Action:<br>Show in<br>Manage<br>Ena<br>Cha<br>Cha<br>Cha<br>Def<br>Mao<br>ISA<br>Mao<br>Acce                          | Include disabled accounts no account as smart Group ge Account Settings awordh Rule Default Password Policy bite Automatic Password Management yes inge Password Time 23  30 inge Password Time 23  30 inge Password Time 23  30 inge Password Prequency EVER' 30 DAYS auto Release Duration DAYS 0 HOURS 2 MINUT Accountment Request 1 1 Change Password after Request Change Password after Release 1 Change Password Time Request                                                                                                    | V V V V V V V V V V V V V V V V V V V             | sword   | · 0        | • |   |  |
| Add.<br>Action:<br>Show I<br>Managg<br>Pass<br>Ena<br>Cha<br>Cha<br>Cha<br>Cha<br>Cha<br>ISA<br>May<br>Acco                  | Include disabled accounts no account as smart Group ge Account Somart Group ge Account Sothings aword Rule Default Password Policy bite Automatic Password Management yes age Password Time 23 • 30 inge Password Prequency EVERY 30 DAYS automatice Devision DAYS: 0 HOURS: 2 Milli automatice Duration DAYS: 0 HOURS: 2 Milli automatice Duration DAYS: 0 HOURS: 0 HOURS: 2 Milli automatice Duration DAYS: 0 HOURS: 2 Milli automatice Duration DAYS: 0 HOURS: 2 Milli automatice Duration DAYS: 0 HOURS: 2 Milli automatice Duration DAYS: 0 HOURS: 2 Milli automatice Duration DAYS: 0 HOURS: 2 Milli automatice Duration DAYS: 0 HOURS: 2 Milli automatice Duration DAYS: 0 HOURS: 2 Milli automatice Duration DAYS: 0 HOURS: 2 Milli automatice Duration DAYS: 0 HOURS: 2 Milli automatice Duration DAYS: 0 HOURS: 2 Milli automatice Duration DAYS: 0 HOURS: 2 Milli automatice Duration DAYS: 0 HOURS: 2 Mil                                                                      | V V V V V V V V V V V V V V V V V V V             | sword   | · 0        | • |   |  |
| Add<br>Action:<br>Show Manag<br>Pass<br>Ena<br>Cha<br>Cha<br>Cha<br>Cha<br>Cha<br>ISA<br>May<br>Acce<br>Ena                  | Include disabled accounts no account as smart Group ge Account Settings awordh Rule Default Password Policy ge Account Settings aword Rule Default Password Policy bite Automatic Password Management yes inge Password Time 23                                                                                                    | NUTES: 0<br>MINUTES: 0<br>ES: 0<br>ase. Check Pas | sword   | · 0        | • |   |  |
| Add<br>Action:<br>Show in<br>Manag<br>Pass<br>Ena<br>Cha<br>Cha<br>Cha<br>Def<br>Cha<br>ISA<br>Mas<br>Acci<br>Enz<br>Add anc | Include disabled accounts no account as smart Group another condition Add a new zowa s B managed account as Smart Group ge Account Settings aword Rule Default Password Polycy bite Automatic Password Management yes mge Password Time 23 • 30 mge Password Time 23 • 30 mge Password Frequency EVERY 30 DAYS auti Release Duration DAYS 0 HOURS 2 MINU minum Release Duration DAYS 0 HOURS 2 MINU accountrett Request Change Password of Mismatch all release notifications to                                                                                                    | NUTES 0<br>MINUTES 0<br>MINUTES 0                 | sword   | · 0        | • |   |  |

### **Assign User Group Permissions and Roles for Account Access**

Associate a user group to the Smart Group that you created for adding accounts to Password Safe management, and then assign permissions, roles, and an access policy to the Smart Group. In this use case, the Password Safe users are **Requestors** with an access policy to allow auto-approved SSH sessions.

- 1. From the left navigation in the BeyondInsight console, click Configuration.
- 2. Under Role Based Access, click User Management.
- 3. Locate the user group in the grid, and then click the vertical ellipsis button for that group.
- 4. Select View Group Details.

- 5. From the Group Details pane, select Smart Groups.
- 6. In the **Smart Groups Permissions** grid, select the Smart Group you created for adding the Linux root account to Password Safe, and then click **Assign Permissions** above the grid.
- 7. Select Assign Permissions Read Only.
- 8. Click the vertical ellipsis button for the Smart Group, and then select **Edit Password Safe Roles**.
- 9. Select the **Requestor** role, and then select the **Access Policy**.
- 10. Click Save Roles.

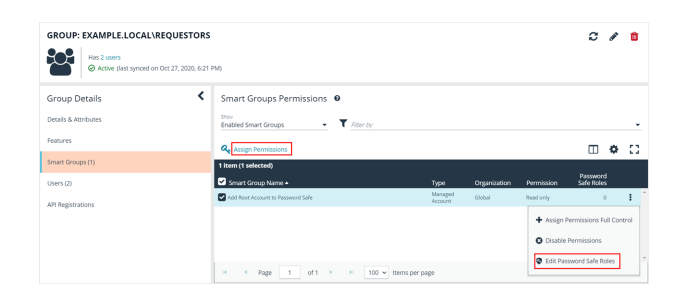

# Add Root Account To Password Safe Password Safe Roles

A role is the connection between a Password Safe user account and a managed system. A role defines what the user or group can do with respect to that managed system.

| ~ | Requestor |  |
|---|-----------|--|
|   |           |  |

| Access Policy | for Requestor |
|---------------|---------------|
| 24x7 - No     | Approval      |

Approver

Credentials Manager

Recorded session reviewer

Active session reviewer

SAVE ROLES DISCARD CHANGES

18

SALES: www.beyondtrust.com/contact SUPPORT: www.beyondtrust.com/support DOCUMENTATION: www.beyondtrust.com/docs

# **Use Case 3: Add Local Admin Accounts for Network Devices**

This use case walks through configuring automatic password rotation for local admin accounts on network devices with auto-approval for SSH sessions enabled.

Admin level accounts exist on all network devices that need to be controlled, audited, and rotated on a regular schedule. For this use case, you will import all Cisco switches (or network devices from other vendors that allow administration via SSH) and manage the local admin account. You will also grant permissions to a specific set of users who need access to all network devices.

To accomplish all of the above, you must create the following Smart Groups in the BeyondInsight console:

- · An asset Smart Group for discovering the devices
- · An asset Smart Group for adding the devices to Password Safe management
- · A managed system Smart Group for granting system access to user groups
- A managed account Smart Group to add the local admin accounts to Password Safe management

You must also associate the managed account Smart Group with user groups, and then assign roles and permissions to the associated managed account Smart Group.

### **Create Asset Based Smart Group to Discover Network Devices**

- 1. From the left menu in BeyondInsight, click Smart Rules.
- 2. Click Create Smart Rule.
- 3. Select the Category and enter a meaningful Name and Description for the Smart Rule.
- 4. Set Selection Criteria as:
  - Address Group, <address group name>, Use to discover new assets during scans (enabled)
  - Enter the interval in hours to rerun the query to ensure new servers that have joined the domain are automatically captured
- 5. Set Actions as:
  - Show asset as Smart Group, View assets in a standard asset grid
- 6. Click Create Smart Rule.

| Details 🖂                             |                  |   |
|---------------------------------------|------------------|---|
| Category                              |                  |   |
| Assets and Devices                    | •                |   |
| Name                                  |                  |   |
| Discover Cisco Devices                | Active           |   |
| Description                           |                  |   |
| Discover Cisco Devices                | 0                |   |
|                                       |                  |   |
| Reprocessing limit                    |                  |   |
| belak                                 |                  |   |
| Include Items that match ALL          | of the following | 8 |
| Cisco Network Devices                 |                  |   |
| Use to discover new assets during sca | ans              |   |
| Actions 🗆                             |                  |   |
| Show asset as Smart Group             | - 8              |   |
|                                       | -                |   |
| View assets in a standard asset grid  | •                |   |

19

SALES: www.beyondtrust.com/contact SUPPORT: www.beyondtrust.com/support DOCUMENTATION: www.beyondtrust.com/docs

You can now run a Discovery Scan against this Smart Group. In order to pull details, including local accounts, from each asset into BeyondInsight, execute a scan with appropriate credentials.

You can initiate a scan from the vertical ellipsis menu for the Smart Group on the **Smart Rules** page in BeyondInsight. You can also schedule a recurring scan to discover new assets and confirm the local accounts and services have not changed on the existing assets. This is key to a dynamic onboarding process.

**Note:** Since an address group is a static list of hosts, this Smart Group doesn't need to reprocess often -- only when known changes to the address group have been made.

For more information on configuring a Discovery Scan, please see Run Discovery Scans in the <u>BeyondInsight User Guide</u> at https://www.beyondtrust.com/docs/beyondinsight-password-safe/bi/user/discovery.htm.

# Create Asset Based Smart Group to Add Network Devices to Password Safe Management

- 1. From the left menu in BeyondInsight, click Smart Rules.
- 2. Click Create Smart Rule.
- 3. Select the Category and enter a meaningful Name and Description for the Smart Rule.

SALES: www.beyondtrust.com/contact SUPPORT: www.beyondtrust.com/support DOCUMENTATION: www.beyondtrust.com/docs

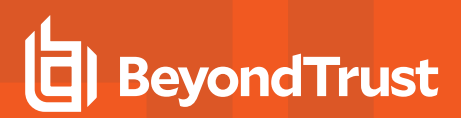

- 4. Set Selection Criteria as:
  - Operating System, contains, cisco

**Note:** The **Operating System** criteria is used to query servers that have the same functional account. The action associates the functional account with the system.

- 5. Set Actions as:
  - Show asset as Smart Group, View assets in a standard asset grid
  - Manage Assets using Password Safe, Platform: Cisco, Account Name Format: SAM, Functional Account: <functional account name>
- 6. Click Create Smart Rule.

**Note:** To ensure new servers are automatically added to Password Safe management, this Smart Group must be repeatedly processed, especially after the last scan completes.

| etails ⊟                                                                                                    |                                                                                                    |             |        |             |        |                                       |
|----------------------------------------------------------------------------------------------------|----------------------------------------------------------------------------------------------------|-------------|--------|-------------|--------|---------------------------------------|
| tegory                                                                                                    |                                                                                                    |             |        |             |        |                                       |
| ssets and Devices                                                                                                    | •                                                                                                    |             |        |             |        |                                       |
| ame                                                                                                    |                                                                                                    |             |        |             |        |                                       |
| Add Cisco Network Devices to Passv                                                                                                    | vord Safe 🛛 🖗                                                                                                    | Active      |        |             |        |                                       |
| escription                                                                                                    |                                                                                                    |             |        |             |        |                                       |
| Add Cisco Network Devices to Passv                                                                                                    | vord Safe 🛛 🤅                                                                                                    |             |        |             |        |                                       |
| eprocessing limit                                                                                                    |                                                                                                    |             |        |             |        |                                       |
| Default                                                                                                    | •                                                                                                    | 0           |        |             |        |                                       |
| election Criteria 😑                                                                                                    |                                                                                                    |             |        |             |        |                                       |
| Include Items that match ALL                                                                                                    | ▼ of th                                                                                                    | e following |        |             |        |                                       |
| Operating System                                                                                                    |                                                                                                    |             |        | - 0         |        |                                       |
| contains                                                                                                    |                                                                                                    |             |        | •           |        |                                       |
| circo                                                                                                    |                                                                                                    |             |        |             |        |                                       |
|                                                                                                    |                                                                                                    |             |        |             |        |                                       |
| Add another condition Add a new.                                                                                                    | group                                                                                                    |             |        |             |        |                                       |
| Add another condition Add a new ctore of the condition Add a new ctore of the condition add a new ctore of the condition add a new ctore of the condition of the condition of th | group                                                                                                    |             | •      | Ø           |        |                                       |
| Add another condition Add a new.                                                                                                    | SLOND<br>SLIG                                                                                                    |             |        | C           |        |                                       |
| Chine do Mosk Federat  Add another condition Add a new  ctions  how asset as Smart Group  View assets in a standard asset g  Annage Assets using Password Safe                                                                                                    | grid                                                                                                    |             | •<br>• | 8           |        |                                       |
| Chine do most recent                                                                                                    | group<br>grid                                                                                                    |             | •      | ©<br>©      |        |                                       |
| Clinic United Cechnic                                                                                                    | proup<br>grid                                                                                                    |             | •<br>• | ©<br>©      |        |                                       |
| Clinic United Recent Add another condition Add another condition Add another condition Add another condition Add another condition Intervention Intervention Int  | grid<br>s<br>upplication Host no.                                                                                                    |             | •      | ©<br>©      |        |                                       |
| Clinic United (Edith Add another condition Add another condition Add another condition Add another condition Intervention Intervention  | grid<br>s<br>Application Host no<br>nUsername                                                                                                    |             | •      | ©<br>©      | ¥      |                                       |
| Control of floor (Cecher)  Add another condition  Add another condition  Add another condition  Add another condition  Add another condition  Add another condition  Add another condition  Add another condition  Add another condition  Account Name Format  Domail  Functional Account  Cosco                                                                                                    | grid grid grid grid grid grid grid grid                                                                                                    |             | •      | 0<br>0<br>- | •      |                                       |
| Common Minos (eccent)  Add another condition  Add another condition  Add another condition  (View asset as Smart Group  View asset as Smart Group  View asset as Smart Group  Allow Managed System to be an  Account Name Format  Denall  Functional Account  Cosco  Enable Automatic Password Mann                                                                                                    | grid grid host no host no host |             | •      | ©<br>©<br>- | •      | •                                     |
| Count of Max Cechnic                                                                                                    | aroup grid                                                                                                    |             | •      | 0<br>0<br>- | •      | · · ·                                 |
| Clinic United (Edition Add another condition Add another condition Add another condition Add another condition Internation Internation In  | grid<br>prid<br>pplication Host no<br>NUsername<br>agement yes<br>no<br>dr Policy                                                                                                    |             | •      | ©<br>©<br>  | •      |                                       |
| Control Minos (exem)  Add another condition  Add another condition   | agement yes no no no no no no no no no no no no no                                                                                                    |             | •      | ©<br>©<br>  | ·<br>· | · · · · · · · · · · · · · · · · · · · |
| Connection Timeout Concetion Timeout Concetion   | agement yes                                                                                                    |             | •      | ©<br>•<br>• | •      | · · · · · · · · · · · · · · · · · · · |
| Connection Timeout Connection Timeout Connection Connection Connection Connection Connection Connection Connection Connection   | agement yes on one of the second second seco |             | •      | ©<br>•<br>• | •      | •                                     |

### Create Managed System Smart Group for Granting System Access to User Groups

Creating this managed system Smart Group is not always required but it helps you to group systems that have specific managed accounts associated with them and to assign asset level permissions to user groups. As the assets are added to Password Safe management, they automatically populate within the **All Managed Systems** Smart Group.

This Smart Group specifically looks for all network devices that are managed by Password Safe.

- 1. From the left menu in BeyondInsight, click Smart Rules.
- 2. Select Managed System from the Smart Rule Type filter list.
- 3. Click Create Smart Rule.

- 4. Select Managed Systems from the Category list.
- 5. Enter a meaningful Name and Description for the Smart Rule.
- 6. Set Selection Criteria as:
  - Platforms, Cisco
- 7. Set Actions as:
  - Show managed system as Smart Group
- 8. Click Create Smart Rule.

| Create New Managed System Based Smart Rule                    |
|---------------------------------------------------------------|
| Details 😑                                                     |
| Category                                                      |
| Managed Systems 👻                                             |
| Name                                                          |
| Add Cisco Network Devices to All Managed Systems 🛛 🛛 🖌 Active |
| Description                                                   |
| Add Cisco Network Devices to All Managed Systems Smart Group  |
| Reprocessing limit                                            |
| Default 👻 🛛                                                   |
| Selection Criteria 🕀                                          |
| Include items that match ALL                                  |
| Platforms 👻 😣                                                 |
| Cisco 💌                                                       |
| Add another condition Add a new group                         |
| Actions 🖯                                                     |
| Show managed system as Smart Group 🔹 🕄                        |
| Add another action                                            |
| CREATE SMART RULE DISCARD                                     |

# Create Managed Account Smart Group to Add Accounts to Password Safe Management

The initial creation of this Smart Group only has the one account name of the local admin account. After researching and reviewing reports, additional privileged account names may be added to this Smart Group.

- 1. From the left menu in BeyondInsight, click Smart Rules.
- 2. Select Managed Account from the Smart Rule Type filter list.
- 3. Click Create Smart Rule.

- 4. Select Managed Accounts from the Category list.
- 5. Enter a meaningful Name and Description for the Smart Rule.
- 6. Set Selection Criteria as:
  - User Account Attribute, Account Name, equals, <Admin>, Discover Accounts for Password Safe Management: yes, Discover accounts from: <Smart Group for adding network devices>
- 7. Set Actionsas:
  - · Show managed account as Smart Group
  - Manage Account Settings, Password Rule: <password policy>, Enable Automatic Password Management: yes, Change Password Time: <desired time>, Change Password Frequency: <desired frequency>

**Note:** The **Manage Account Settings** action onboards the specific account, if found in the system's scan results. This action also dictates whether the account is rotated immediately or not.

8. Click Create Smart Rule.

| Category                                                                                                    |                                                                                                    |                                                                                                    |                        |            |   |   |  |
|----------------------------------------------------------------------------------------------------|----------------------------------------------------------------------------------------------------|----------------------------------------------------------------------------------------------------|------------------------|------------|---|---|--|
| Manag                                                                                                    | ed Accounts                                                                                                    | •                                                                                                    |                        |            |   |   |  |
| Name                                                                                                    |                                                                                                    |                                                                                                    |                        |            |   |   |  |
| Add Cit                                                                                                    | sco Admin Account to Pass                                                                                                    | word Safe Ø                                                                                                    | Active                 |            |   |   |  |
| Descripti                                                                                                    | on                                                                                                    |                                                                                                    |                        |            |   |   |  |
| Add Ci                                                                                                    | sco Admin Account to Pass                                                                                                    | word Safe Ø                                                                                                    |                        |            |   |   |  |
| Reproces                                                                                                    | ising limit                                                                                                    |                                                                                                    | 1 -                    |            |   |   |  |
| Defaul                                                                                                    | t                                                                                                    | •                                                                                                    | U                      |            |   |   |  |
| Selection                                                                                                    | on Criteria 😑                                                                                                    |                                                                                                    |                        |            |   |   |  |
| Includ                                                                                                    | le Items that match ALL                                                                                                    | ▼ of th                                                                                                    | e following            |            |   |   |  |
| ſ                                                                                                    | User Account Attribute                                                                                                    |                                                                                                    |                        | •          | 0 |   |  |
|                                                                                                    | Account Name                                                                                                    |                                                                                                    |                        |            |   |   |  |
|                                                                                                    |                                                                                                    |                                                                                                    |                        |            | - |   |  |
|                                                                                                    | equals (=)                                                                                                    |                                                                                                    |                        |            | • |   |  |
|                                                                                                    | admin                                                                                                    |                                                                                                    |                        |            | ٥ |   |  |
|                                                                                                    | Discover accounts for Pa                                                                                                    | issword Safe Management                                                                                                    | yes                    |            |   |   |  |
|                                                                                                    |                                                                                                    |                                                                                                    | ines to Dessword Safe  |            |   | • |  |
|                                                                                                    | Discover accounts from                                                                                                    | Add Cisco Network Dev                                                                                                    |                        |            |   |   |  |
|                                                                                                    | Discover accounts from                                                                                                    | Add Cisco Network Dev                                                                                                    | ices to Fussiona sale  |            |   |   |  |
|                                                                                                    | Discover accounts from<br>Include disabled accoun                                                                                                    | Add Cisco Network Dev                                                                                                    | ices to russilon suice |            |   | ٠ |  |
| Add.                                                                                                    | Discover accounts from<br>Include disabled accoun                                                                                                    | Add Cisco Network Dev                                                                                                    |                        |            |   | • |  |
| Add.                                                                                                    | Discover accounts from<br>Include disabled accoun<br>another condition Add a ne                                                                                                    | Add Cisco Network Dev<br>ts no                                                                                                    |                        |            |   | • |  |
| Add.<br>Actions                                                                                                    | Discover accounts from<br>Include disabled accoun<br>another condition Add a ne<br>s                                                                                                    | Add Cisco Network Dev                                                                                                    |                        |            |   | • |  |
| Add.<br>Actions                                                                                                    | Discover accounts from<br>Include disabled accoun<br>another condition Add a ne<br>s<br>managed account as Smart                                                                                                    | Add Cisco Network Dev<br>ts no<br>w group<br>Group                                                                                                    |                        | • 8        |   | • |  |
| Add.<br>Actions<br>Show r<br>Manag                                                                                                   | Discover accounts from<br>Include disabled account<br>another condition Add a ne<br>s<br>managed account as Smart<br>re Account Settings                                                                                                    | Add Clsco Network Dev<br>ts no<br>w group                                                                                                    |                        | - 0        |   | • |  |
| Add.<br>Actions<br>Show r<br>Manag<br>Pass                                                                                           | Discover accounts from<br>Include disabled account<br>another condition Add a ne<br>s<br>managed account as Smart<br>e Account Settings<br>word Rule Default Passa                                                                                                    | Add CISCO Network Dev<br>Is no<br>Group<br>Group<br>word Policy                                                                                                    |                        | - C<br>- C |   | • |  |
| Add<br>Actions<br>Show r<br>Manag<br>Pass<br>Enal                                                                                    | Discover accounts from<br>Include disabled account<br>another condition Add a ne<br>s<br>managed account as Smart<br>te Account Settings<br>aword Rule Default Passy<br>bib Automatic Password Mit                                                                                                    | Add Lisco Network Dev ts no or group Group word Policy nagement yes                                                                                                    |                        | - 0<br>- 0 | × | • |  |
| Add.<br>Actions<br>Show r<br>Manag<br>Pass<br>Enal                                                                                   | Discover accounts from<br>include disabled account<br>another condition Add a ne<br>s<br>managed account as Smart<br>e Account Settings<br>word Rule Default Passy<br>bile Automatic Password Mu                                                                                                    | Lad Cisco Network Dev<br>is no<br>erroup<br>Group<br>word Policy<br>magement yes •                                                                                                    |                        | - 0<br>- 0 | - | • |  |
| Add.<br>Actions<br>Show r<br>Manag<br>Pass<br>Enal<br>Cha                                                                            | Discover accounts from<br>include disabled account<br>another condition Add ane<br>5<br>managed account as Smart<br>e Account Settings<br>word Rule Default Passo<br>ble Automatic Password Mi<br>nge Password Time 23                                                                                                    | Ladi Cisco Network Dev<br>is no<br>Group<br>vord Policy<br>nagement yes v<br>30 v                                                                                                    |                        | · 0        | × | • |  |
| Add.<br>Actions<br>Show r<br>Manag<br>Pass<br>Enal<br>Chai<br>Chai                                                                   | Discover accounts from<br>include disabled accoun-<br>another condition <u>add ane</u><br>s <u>G</u><br>managed account as Smart<br>e Account Settings<br>word Rule <u>Default Pass</u><br>bel Automatic Password Min<br>nge Password Triem <u>13</u><br>nge Password Frequency                                                                                                    | Ladi Cisco Network Dev<br>Is no<br>Group<br>word Policy<br>nagement yes •<br>30 •<br>EVERY 30 DAYS                                                                                                    |                        | · 0        | ¥ | • |  |
| Add.<br>Actions<br>Show r<br>Manag<br>Pass<br>Enal<br>Chai<br>Chai                                                                   | Discover accounts from<br>Include disabled account<br>another condition Add ane<br>s<br>e Account Settings<br>world Rule Default Pass<br>world Rule Default Pass<br>world Rule Default Pass<br>more Password Time 23<br>nge Password Frequency<br>sult Release Duration DRA                                                                                                    | Lado Cico Nettion Dev<br>is no<br>estrolia<br>Group<br>Group<br>word Policy<br>word Policy<br>word Policy<br>estrolia<br>Every 30 Jav<br>Every 30 Jav<br>S: 0 HOURS; 2 MINUTES: C                                                                                                    |                        | · 0        | Ť | v |  |
| Add.<br>Actions<br>Show r<br>Manag<br>Pass<br>Enal<br>Chai<br>Chai<br>Chai<br>Defa<br>Max                                            | Discover accounts from<br>Include disabled account<br>another condition Add a re-<br>s =<br>managed account as Smart<br>er Account Settings<br>word Rule Default Passo<br>ble Automatic Password Mi<br>nge Password Time 23<br>ange Password Frequency<br>auft Release Duration DA<br>imum Release Duration D                                                                                                    | Lad Cisco Vettion R. Dev<br>Is no<br>ensure<br>Group<br>word Policy<br>word Policy<br>word Policy<br>word Policy<br>word Policy<br>word Policy<br>S. 0 HOURS: 2 MINUTES: C<br>MINUTES: C<br>MINUTES: C                                                                                                    | 50                     | - 0<br>- 0 | • | • |  |
| Add.<br>Actions<br>Show r<br>Manage<br>Pass<br>Enal<br>Chai<br>Chai<br>Chai<br>Defz<br>Max                                           | Discover accounts from<br>Include disabled accoun-<br>another condition <u>6.06 a ne</u><br>s <u> </u><br>managed account as Smart<br>e Account Settings<br>word Rule <u>Default Pass</u><br>bile Automatic Password Minge Password Time <u>13</u><br>nge Password Time <u>13</u><br>nge Password Frequency<br>sult Release Duration <u>10</u><br>Release Duration <u>1075</u> .0                                                                                    | Lad CRO Network Dev           Is         no           extraction         extraction           Group                                                                                                    |                        | - 0<br>- 0 | v | Ţ |  |
| Add.<br>Actions<br>Show r<br>Manag<br>Pass<br>Enal<br>Chai<br>Defa<br>Chai<br>Defa<br>Sh IA                                          | Discover accounts from<br>Include disabled account<br>another condition Add ane<br>s<br>en Account Settings<br>en Account Settings<br>word Rule Default Pass<br>ble Automatic Password Time 3<br>nge Password Time 3<br>nge Password Time 3<br>nge Password Frequency<br>Jult Release Duration DRTs 0<br>Release Duration DRTs 0                                                                                                    | Lad CRO NEWORK Dev<br>a croup<br>croup<br>Group<br>Group<br>Verd Policy<br>Verd Policy<br>Verd Policy<br>Verd Policy<br>Verd Policy<br>Verd Policy<br>St 0 HOURS 2 MINUTES C<br>1<br>COMPACT ST 0 HOURS 2 MINUTES C<br>1<br>COMPACT ST 0 HOURS 2 MINUTES C                                                                                                    |                        | · 0<br>· 0 | • | • |  |
| Add<br>Actions<br>Show r<br>Manag<br>Pass<br>Enal<br>Chai<br>Chai<br>Chai<br>Chai<br>Sh I<br>Max<br>Acco                             | Discover accounts from<br>Include disabled accoun-<br>another condition <u>odd ane</u><br>s <u> </u><br>managed account as Smart<br>ex Account Settings<br>word Rule <u>Default Pass</u><br>bile Automatic Password Mi<br>arge Password Frequency<br>uit Release Duration <u>DAN</u><br>uit Release Duration <u>DANS</u><br>Release Duration <u>DANS</u><br>outo Concurrent Request <u> </u><br>Change Password Frequency<br>Unit Dans <u>Dans</u>                   | Lad CRO Network Dev<br>is no<br>erroue<br>Group<br>Group<br>word Policy<br>word Policy<br>yes v<br>jagement yes v<br>jagement yes v<br>word Policy<br>S: 0 HOURS: 2 MINUTES: C<br>MINUTES: C<br>1 1 5 0<br>1 1 5 0<br>1 5 0<br>1 5 0 | 2.0 kPassword          | - 0<br>- 0 |   | • |  |
| Add.<br>Actions<br>Show r<br>Manag<br>Pass<br>Enal<br>Chai<br>Chai<br>Chai<br>Defa<br>Max<br>ISA I<br>Max                            | Discover accounts from<br>Include disabled accoun-<br>another condition Add ane<br>a G managed account as Smart<br>e Account Settings<br>word Rule Default Passo<br>bite Automatic Password Man<br>nge Password Frequency<br>aut Release Duration DATS 0<br>Release Duration RATS 0<br>Chonge Password not Mars<br>Change Password on Mars                                                                                                    | Lado Cicko Vestivaria, Dev     s     no     croup     croup     vord Policy     vord Policy     vord     vord Policy     vord     vord     vo                                                                                                    | NO APassword           | - 0<br>- 0 | • | • |  |
| Add.<br>Actions:<br>Show r<br>Manag<br>Pass<br>Enala<br>Chai<br>Chai<br>Chai<br>Chai<br>Chai<br>SA I<br>Max<br>Accco<br>ISA I<br>Max | Discover accounts from<br>Include disabled accoun-<br>another condition <u>odd ane</u><br>s <u>a</u><br>managed account as Smart<br>ex Account Settings<br>word Rule <u>Default Pass</u><br>bite Automatic Password Min<br>gre Password Frequency<br>aut Release Duration <u>DAN</u><br>aut Release Duration <u>DANS</u><br>out Options <u>Change Pa</u><br>Change Password on Miss<br>Change Password on Miss<br>Change Password on Miss<br>Change Password on Miss | Lad CRO NetWork Dev<br>Is no<br>erroue<br>Group<br>Group<br>Internet yes<br>yes<br>yes<br>yes<br>yes<br>yes<br>yes<br>yes                                                                                                    | 2.0 k Password         | · 0<br>· 0 | • | • |  |

### **Assign User Group Permissions and Roles for Account Access**

Associate a user group with the Smart Group that you created for adding accounts to Password Safe management, and then assign permissions, roles, and an access policy to the Smart Group. In this use case, the Password Safe users are **Requestors** with an access policy to allow auto-approved RDP sessions.

- 1. From the left navigation in the BeyondInsight console, click Configuration.
- 2. Under Role Based Access, click User Management.
- 3. Locate the user group in the grid, and then click the More Options (ellipsis) button for that group.
- 4. Select View Group Details.

>

# BeyondTrust

- 5. From the Group Details pane, select Smart Groups.
- 6. In the **Smart Groups Permissions** grid, select the Smart Group you created for adding the Cisco Admin account to Password Safe, and then click **Assign Permissions** above the grid.
- 7. Select Assign Permissions Read Only.
- 8. Click the vertical ellipsis button for the Smart Group, and then select **Edit Password Safe Roles**.
- 9. Select the **Requestor** role, and then select the **Access Policy**.
- 10. Click Save Roles.

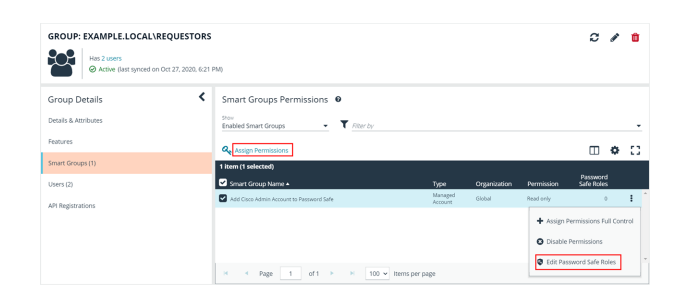

#### Add Cisco Admin Account To Password Safe Password Safe Roles

A role is the connection between a Password Safe user account and a managed system. A role defines what the user or group can do with respect to that managed system.

| Requestor                   |   |
|-----------------------------|---|
| Access Policy for Requestor |   |
| 24x7 - No Approval          | • |
|                             |   |
| Approver                    |   |

Credentials Manager

Recorded session reviewer

Active session reviewer

SAVE ROLES DISCARD CHANGES

SALES: www.beyondtrust.com/contact SUPPORT: www.beyondtrust.com/support DOCUMENTATION: www.beyondtrust.com/docs

24 C: 4/15/2024

## **Use Case 4: Add Directory Admin Accounts for Windows Servers**

This use case walks through configuring automatic password rotation for directory admin accounts on Windows servers with autoapproval for RDP sessions enabled.

Directory accounts that have elevated (privileged) access exist within Active Directory. These accounts have permissions to all domain joined Windows servers and should be controlled, audited, and rotated on a regular schedule. For this use case, Password Safe is already managing all Windows domain joined servers by implementing *Use Case 1* and a specific set of users are allowed to use these shared accounts.

Since you have already configured asset Smart Groups for discovering assets, asset Smart Groups for adding systems to Password Safe management, and managed systems Smart Groups for granting system access from previous use cases, you do not need to create any additional Smart Groups for these purposes.

If you need to add additional servers to Password Safe, you can create new Smart Groups using different address groups or directory queries as applicable, and run new scans as applicable, following the steps outlined in previous use cases.

Additionally, if you require only a subset of systems to be allowed to use these directory accounts, you can create a new managed system Smart Group using more specific selection criteria to provide access to a smaller selection of systems.

For this use case, you will create a managed account Smart Group to add the directory accounts to Password Safe and to link the directory accounts to managed systems.

You must also associate the managed account Smart Group with user groups, and then assign roles and permissions to the associated managed account Smart Group.

For more information, please see "Use Case 1: Add Local Admin Accounts for Windows Servers" on page 7.

### Create Managed Account Smart Group to Add Directory Accounts to Password Safe and Configure Account Linking

- 1. From the left menu in BeyondInsight, click Smart Rules.
- 2. Select Managed Account from the Smart Rule Type filter list.
- 3. Click Create Smart Rule.

SALES: www.beyondtrust.com/contact SUPPORT: www.beyondtrust.com/support DOCUMENTATION: www.beyondtrust.com/docs

- 4. Select Managed Accounts from the Category list.
- 5. Enter a meaningful Name and Description for the Smart Rule.
- 6. Set Selection Criteria as:
  - Directory Query, Include Accounts from Directory Query, <query name>, Discover Accounts for Password Safe Management: enabled

**Tip:** If Password Safe already manages the privileged accounts, you can use criteria of **Managed Account Fields > Account Name** in the Smart Rule instead of using a directory query. For an example of this option, please see <u>"Use Case 6: Add Directory</u> Admin Accounts for Network Devices" on page 31.

- 7. Set Actions
  - Link domain accounts to Managed Systems, Asset or Managed System Smart Group: <Smart Group that contains Windows servers that the accounts will be associated to for session management>
  - Manage Account Settings, Password Rule: <password policy>, Enable Automatic Password Management: no
  - · Show managed account as Smart Group

**Note:** The **Manage Account Settings** action onboards the specific account, if found in the system's scan results. This action also dictates whether the account is rotated immediately or not.

*Tip:* These actions can be separated into multiple managed account Smart Groups with criteria of *Child Smart Rule* or other specific criteria for the linking rule action, if desired.

8. Click Create Smart Rule.

| Details                                                                                                    |
|----------------------------------------------------------------------------------------------------|
|                                                                                                    |
| Antegory<br>Managed Accounts                                                                                                    |
| Varme                                                                                                    |
| Add Directory Accounts for Windows Servers 🛛 🖉 Active                                                                                                    |
|                                                                                                    |
| Add Directory Accounts for Windows Servers                                                                                                    |
| Reprocessing limit                                                                                                    |
| Default 🔹 📀                                                                                                    |
| Selection Criteria 🖂                                                                                                    |
| Include Items that match ALL                                                                                                    |
| Directory Query                                                                                                    |
| Include accounts from Directory Query                                                                                                    |
| Created Directory Query Windows Servers                                                                                                    |
| Rearing the query X hours                                                                                                    |
|                                                                                                    |
|                                                                                                    |
| Domain example.com •                                                                                                    |
| Add another condition Add a new group                                                                                                    |
| Actions 🕀                                                                                                    |
| Link domain accounts to Managed Systems                                                                                                    |
| Asset or Managed System Smart Group WIN - (Asset group)                                                                                                    |
| Show managed account as Smart Group                                                                                                    |
| Manage Account Settings                                                                                                    |
| manage Account Settings                                                                                                    |
|                                                                                                    |
| Password Rule Default Password Policy                                                                                                    |
| Password Rule Default Password Policy                                                                                                    |
| Password Rule Default Password Policy                                                                                                    |
| Password Rule Default Password Policy                                                                                                    |
| Password Rule Default Password Policy   Enable Automatic Password Management yes  Change Password Time 23   Change Password Frequency EVERY 30 DAYS  Default Release Duration DAYS: 0 HOURS: 2 MINUTES: 0                                                                                                    |
| Password Rule Default Password Policy    Enable Automatic Password Management yes   Change Password Time 23   Gaute 23   Change Password Frequency EVERY 30 DAYS  Default Release Duration DAYS: 0 HOURS: 2 MINUTES: 0  Maximum Release Duration DAYS: 0 HOURS: 2 MINUTES: 0                                                                                                    |
| Password Rule Default Password Policy   Enable Automatic Password Management yes  Change Password Time 23   Ghange Password Time 23   Change Password Frequency EVERY 30 DAYS Default Release Duration DAYS: 0 HOURS: 2 MINUTES: 0  Maximum Release Duration DAYS: 0 HOURS: 2 MINUTES: 0  ISA Release Duration DAYS: 0 HOURS: 2 MINUTES: 0                                                                                                    |
| Password Rule Default Password Policy   Enable Automatic Password Management yes Change Password Time 23   Good State State St |
| Password Rule Default Password Policy   Enable Automatic Password Management yes Change Password Time 23   Good State State St |
| Password Rule Default Password Policy   Enable Automatic Password Management   YES  Change Password Time 23  Change Password Time 23  Change Password Frequency EVERY 30 DAYS  Default Release Duration DAYS: 0 HOURS: 2 MINUTES: 0  Maximum Release Duration DAYS: 0 HOURS: 2 MINUTES: 0  ISA Release Duration DAYS: 0 HOURS: 2 MINUTES: 0  ISA Release Duration DAYS: 0 HOURS: 2 MINUTES: 0  Ax Concurrent Request  1 1 2 Account Options  Change Password after Release. Check Password  Change Password on Mismatch                                                                                                    |
| Password Rule Default Password Policy   Enable Automatic Password Management  yes  Change Password Time 23  30  Change Password Frequency EVERY 30 DAYS  Default Release Duration DAYS: 0 HOURS: 2 MINUTES: 0  Maximum Release Duration DAYS: 0 HOURS: 2 MINUTES: 0  ISA Release Duration DAYS: 0 HOURS: 2 MINUTES: 0  ISA Release Duration DAYS: 0 HOURS: 2 MINUTES: 0  ISA Release Duration DAYS: 0 HOURS: 2 MINUTES: 0  IsA Release Duration DAYS: 0 HOURS: 2 MINUTES: 0  IsA Release Duration DAYS: 0 HOURS  |
| Password Rule Default Password Policy    Enable Automatic Password Management    yes  Change Password Time  23  30  Change Password Frequency EVERY 30 DAYS  Default Release Duration DAYS: 0 HOURS: 2 MINUTES: 0  Maximum Release Duration DAYS: 0 HOURS: 2 MINUTES: 0  ISA Release Duration DAYS: 0 HOURS: 2 MINUTES: 0  Max Concurrent Request  1   Change Password after Release. Check Password  Change Password on Mismatch Email release notifications to                                                                                                    |

### **Assign User Group Permissions and Roles for Account Access**

Associate a user group to the Smart Group that you created for adding accounts to Password Safe management, and then assign permissions, roles, and an access policy to the Smart Group. In this use case, the Password Safe users are **Requestors** with an access policy to allow auto-approved RDP sessions.

- 1. From the left navigation in the BeyondInsight Console, click **Configuration**.
- 2. Under Role Based Access, click User Management.
- 3. Locate the user group in the grid, and then click the vertical ellipsis button for that group.
- 4. Select View Group Details.

>

# BeyondTrust

- 5. From the Group Details pane, select Smart Groups.
- In the Smart Groups Permissions grid, select the Smart Group you created for adding Windows directory accounts to Password Safe, and then click Assign Permissions above the grid.
- 7. Select Assign Permissions Read Only.
- 8. Click the vertical ellipsis button for the Smart Group, and then select **Edit Password Safe Roles**.
- 9. Select the **Requestor** role, and then select the **Access Policy**.
- 10. Click Save Roles.

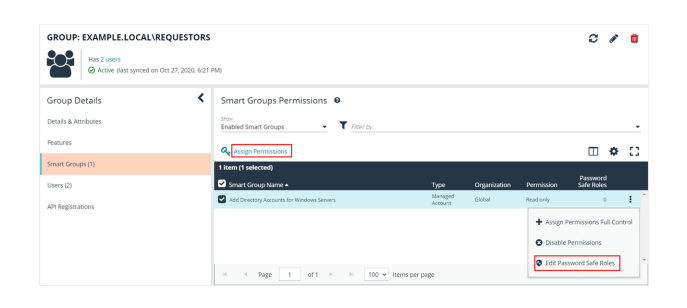

Add Directory Accounts For Windows Servers Password Safe Roles

A role is the connection between a Password Safe user account and a managed system. A role defines what the user or group can do with respect to that managed system.

| <           | Requestor                                     |  |
|-------------|-----------------------------------------------|--|
| Acci<br>24) | tess Policy for Requestor<br>x7 - No Approval |  |
|             | ) Approver                                    |  |
|             |                                               |  |

Credentials Manager

Recorded session reviewer

Active session reviewer

SAVE ROLES DISCARD CHANGES

SALES: www.beyondtrust.com/contact SUPPORT: www.beyondtrust.com/support DOCUMENTATION: www.beyondtrust.com/docs

ust company, or TC: 4/15/2024

©2003-2024 BeyondTrust Corporation. All Rights Reserved. Other trademarks identified on this page are owned by their respective owners. BeyondTrust is not a chartered bank or trust company, or depository institution. It is not authorized to accept deposits or trust accounts and is not licensed or regulated by any state or federal banking authority.

27

# **Use Case 5: Add Directory Admin Accounts for Linux Servers**

This use case walks through configuring automatic password rotation for directory admin accounts on Linux servers with auto-approval for SSH sessions enabled.

Directory accounts that have elevated (privileged) access exist within Active Directory. These accounts have permissions to all domain joined Windows servers and should be controlled, audited, and rotated on a regular schedule. For this use case, Password Safe is already managing all Linux domain joined servers by implementing *Use Case 2*, and a specific set of users are allowed to use these shared accounts.

Since you have already configured asset Smart Groups for discovering assets, asset Smart Groups for adding systems to Password Safe management, and managed systems Smart Groups for granting system access from previous use cases, you do not need to create any additional Smart Groups for these purposes.

If you need to add additional servers to Password Safe, you can create new Smart Groups using different address groups or directory queries as applicable, and run new scans as applicable, following the steps outlined in previous use cases.

Additionally, if you require only a subset of systems to be allowed to use these directory accounts, you can create a new managed system Smart Group using more specific selection criteria to provide access to a smaller selection of systems.

For this use case, you will create a managed account Smart Group to add the directory accounts to Password Safe and to link the directory accounts to managed systems.

You must also associate the managed account Smart Group with user groups, and then assign roles and permissions to the associated managed account Smart Group.

For more information, please see "Use Case 2: Add Local Root Accounts for Linux Servers" on page 13.

### Create Managed Account Smart Group to Add Directory Accounts to Password Safe and Configure Account Linking

- 1. From the left menu in BeyondInsight, click Smart Rules.
- 2. Select Managed Account from the Smart Rule Type filter list.
- 3. Click Create Smart Rule.

SALES: www.beyondtrust.com/contact SUPPORT: www.beyondtrust.com/support DOCUMENTATION: www.beyondtrust.com/docs

- 4. Select Managed Accounts from the Category list.
- 5. Enter a meaningful Name and Description for the Smart Rule.
- 6. Set Selection Criteria as:
  - Directory Query, Include Accounts from Directory Query, <query name>, Discover Accounts for Password Safe Management: enabled

**Tip:** If Password Safe already manages the privileged accounts, you can use criteria of **Managed Account Fields > Account Name** in the Smart Rule instead of using a directory query. For an example of this option, please see <u>"Use Case 6: Add Directory</u> Admin Accounts for Network Devices" on page 31.

- 7. Set Actions
  - Link domain accounts to Managed Systems, Asset or Managed System Smart Group: <Smart Group that contains Linux servers that the accounts will be associated to for session management>
  - Manage Account Settings, Password Rule: <password policy>, Enable Automatic Password Management: no
  - · Show managed account as Smart Group

**Note:** The **Manage Account Settings** action onboards the specific account, if found in the system's scan results. This action also dictates whether the account is rotated immediately or not.

*Tip:* These actions can be separated into multiple managed account Smart Groups with criteria of *Child Smart Rule* or other specific criteria for the linking rule action, if desired.

8. Click Create Smart Rule.

| Create New Managed Account Based Smart Rule                           |            |   |  |
|-----------------------------------------------------------------------|------------|---|--|
| Details 😑                                                             |            |   |  |
| Category                                                              |            |   |  |
| Managed Accounts -                                                    |            |   |  |
| Name                                                                  |            |   |  |
| Add Directory Accounts for Linux Servers 🔹 🖉 Active                   |            |   |  |
| Description                                                           |            |   |  |
| Add Directory Accounts for Linux Servers                              |            |   |  |
| Reprocessing limit                                                    |            |   |  |
| Default 👻 0                                                           |            |   |  |
| Selection Criteria 😑                                                  |            |   |  |
| Include Items that match ALL                                          |            |   |  |
| Directory Query                                                       | - 6        | Э |  |
| Include accounts from Directory Query                                 | •          |   |  |
| Created Directory Query Linux                                         | •          |   |  |
| Re-run the query every X hours 📄 0 🖶                                  |            |   |  |
| Discover accounts for Password Safe Management                        |            |   |  |
| Domain example.com                                                    |            | • |  |
| Add appther condition - Add a new group                               |            |   |  |
| LINE REPORT LINE LINE STRAN                                           |            |   |  |
| Actions 😑                                                             |            |   |  |
| Show managed account as Smart Group                                   | - 0        |   |  |
| Manage Account Settings                                               | - <b>B</b> |   |  |
| Password Rule Default Password Policy                                 |            | • |  |
| Enable Automatic Password Management                                  |            |   |  |
|                                                                       |            |   |  |
| Change Password Time 23                                               |            |   |  |
| Change Password Frequency EVERY 30 DAYS                               |            |   |  |
| Default Release Duration DAYS: 0 HOURS: 2 MINUTES: 0                  |            |   |  |
| Maximum Release Duration DAYS: 0 HOURS: 2 MINUTES: 0                  |            |   |  |
| ISA Release Duration DAYS: 0 HOURS: 2 MINUTES: 0                      |            |   |  |
| Max Concurrent Request                                                |            |   |  |
| Account Options Change Password after Release, Check Password         |            | • |  |
| Change Password on Mismatch                                           |            |   |  |
| Email release notifications to                                        |            |   |  |
| Link domain accounts to Managed Systems                               | · 0        |   |  |
| Asset or Managed System Smart Group All Linux Systems - (Asset group) |            |   |  |
| Add another action                                                    |            |   |  |
|                                                                       |            |   |  |
| CREATE SMART RULE DISCARD                                             |            |   |  |

### **Assign User Group Permissions and Roles for Account Access**

Associate a user group with the Smart Group that you created for adding accounts to Password Safe management, and then assign permissions, roles, and an access policy to the Smart Group. In this use case, the Password Safe users are **Requestors** with an access policy to allow auto-approved RDP sessions.

- 1. From the left navigation in the BeyondInsight console, click **Configuration**.
- 2. Under Role Based Access, click User Management.
- 3. Locate the group in the grid, and then click the vertical ellipsis button for that group.
- 4. Select View Group Details.

SALES: www.beyondtrust.com/contact SUPPORT: www.beyondtrust.com/support DOCUMENTATION: www.beyondtrust.com/docs

- 5. From the Group Details pane, select Smart Groups.
- 6. In the **Smart Groups Permissions** grid, select the Smart Group you created for adding directory accounts for Linux servers to Password Safe, and then click **Assign Permissions** above the grid.
- 7. Select Assign Permissions Read Only.
- 8. Click the vertical ellipsis button for the Smart Group, and then select Edit Password Safe Roles.
- 9. Select the **Requestor** role, and then select the **Access Policy**.
- 10. Click Save Roles.

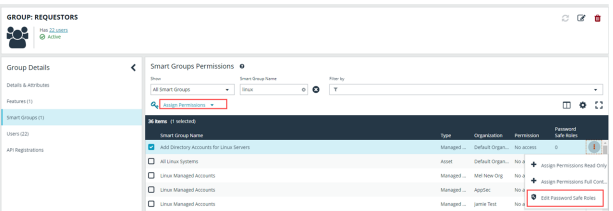

| Add Directory Accounts For<br>Linux Servers Password Safe<br>Roles                                                                                                    |
|----------------------------------------------------------------------------------------------------|
| A role is the connection between a Password Safe<br>user account and a managed system. A role<br>defines what the user or group can do with<br>respect to that managed system. |
| Requestor                                                                                                    |
| Access Policy for Requestor                                                                                                    |
| 24x7 - No Approval                                                                                                    |
| Approver                                                                                                    |
| Credentials Manager                                                                                                    |
| Recorded session reviewer                                                                                                    |
| Active session reviewer                                                                                                    |
| SAVE ROLES DISCARD CHANGES                                                                                                    |
|                                                                                                    |

SALES: www.beyondtrust.com/contact SUPPORT: www.beyondtrust.com/support DOCUMENTATION: www.beyondtrust.com/docs

# **Use Case 6: Add Directory Admin Accounts for Network Devices**

This use case walks through configuring automatic password rotation for local admin accounts on network devices with auto-approval for RDP sessions enabled.

Directory accounts that have elevated (privileged) access exist within Active Directory. These accounts have permissions to all network devices and need to be controlled, audited, and rotated on a regular schedule. For this use case, Password Safe is already managing network devices by implementing *Use Case 3*, and a specific set of users are allowed to use these shared accounts.

Since you have already configured asset Smart Groups for discovering assets, asset Smart Groups for adding devices to Password Safe management, and managed systems Smart Groups for granting system access from previous use cases, you do not need to create any additional Smart Groups for these purposes.

If you need to add additional devices to Password Safe, you can create new Smart Groups using different address groups and run new scans following the steps outlined in previous use cases.

Additionally, if you require only a subset of systems to be allowed to use these directory accounts, you can create a new managed system Smart Group using more specific selection criteria to provide access to a smaller selection of devices.

For this use case, you will create a managed account Smart Group to link the directory accounts to the managed systems using the **Managed Account Fields > Account Name** criteria.

You must also associate the managed account Smart Group to user groups, and then assign roles and permissions to the associated managed account Smart Group.

For more information, please see "Use Case 3: Add Local Admin Accounts for Network Devices" on page 19.

# Create Managed Account Smart Group to Link Directory Accounts to Managed System

- 1. From the left menu in BeyondInsight, click Smart Rules.
- 2. Select Managed Account from the Smart Rule Type filter list.
- 3. Click Create Smart Rule.

SALES: www.beyondtrust.com/contact SUPPORT: www.beyondtrust.com/support DOCUMENTATION: www.beyondtrust.com/docs

- 4. Select Managed Accounts from the Category list.
- 5. Enter a meaningful Name and Description for the Smart Rule.
- 6. Set Selection Criteria as:
  - Managed Account Fields, Account Name, equals, <name>
- 7. Set Actions
  - · Show managed account as Smart Group
  - Link domain accounts to Managed Systems, Asset or Managed System Smart Group: <Smart Group that contains network devices that the accounts will be associated to for session management>

*Tip:* These actions can be separated into multiple managed account Smart Groups with criteria of *Child Smart Rule* or other specific criteria for the linking rule action, if desired.

8. Click Create Smart Rule.

| Details 🕀                              |                                                                           |
|----------------------------------------|---------------------------------------------------------------------------|
| Eategory                               |                                                                           |
| Managed Accounts                       | •                                                                         |
| Name                                   |                                                                           |
| Linkning AD Cisco Accounts             | <ul> <li>Active</li> </ul>                                                |
| Description                            |                                                                           |
| Linkning AD Cisco Accounts             | 0                                                                         |
|                                        |                                                                           |
| Reprocessing limit                     | - 0                                                                       |
| Detault                                |                                                                           |
| Selection Criteria 😑                   |                                                                           |
| Include Items that match ALL           | ✓ of the following                                                        |
| Managed Account Fields                 | · 8                                                                       |
|                                        |                                                                           |
| Account Name                           | •                                                                         |
| equals (=)                             | <b>*</b>                                                                  |
| levi                                   | Ø                                                                         |
|                                        |                                                                           |
| Add another condition Add a new group  |                                                                           |
| Actions 🖂                              |                                                                           |
| Show managed account as Smart Group    | - <b>O</b>                                                                |
| Link domain accounts to Managed System | Q                                                                         |
| Asset or Managed System Smart Group    | Add Cisco Network Devices to All Managed Systems - (Managed System group) |
|                                        |                                                                           |

### **Assign User Group Permissions and Roles for Account Access**

Associate a user group with the Smart Group that you created for adding accounts to Password Safe management, and then assign permissions, roles, and an access policy to the Smart Group. In this use case, the Password Safe users are **Requestors** with an access policy to allow auto-approved RDP sessions.

- 1. From the left navigation in the BeyondInsight console, click Configuration.
- 2. Under Role Based Access, click User Management.
- 3. Locate the user group in the grid, and then click the vertical ellipsis button for that group.
- 4. Select View Group Details.
- 5. From the Group Details pane, select Smart Groups.
- 6. In the **Smart Groups Permissions** grid, select the Smart Group you created for linking AD Cisco accounts to managed systems, and then click **Assign Permissions** above the grid.
- 7. Select Assign Permissions Read Only.
- 8. Click the vertical ellipsis button for the Smart Group, and then select **Edit Password Safe Roles**.

| GROUP: EXAMPLE.LOCAL                | \REQUESTORS             |                                     |                    |                    |              |            | c                     | <b>A</b> | ۵    |
|-------------------------------------|-------------------------|-------------------------------------|--------------------|--------------------|--------------|------------|-----------------------|----------|------|
| Has 2 users<br>Active (last synced) | on Oct 27, 2020, 6:21 P | 540                                 |                    |                    |              |            |                       |          |      |
| Group Details                       | <                       | Smart Groups Permissions            |                    |                    |              |            |                       |          |      |
| Details & Attributes                |                         | Stow<br>Enabled Smart Groups - T /s | lter by            |                    |              |            |                       |          |      |
| Features                            |                         | Assign Permissions                  |                    |                    |              |            | т                     |          |      |
| Smart Groups (1)                    |                         | 1 item (1 selected)                 |                    |                    |              |            |                       | ÷        | -    |
| Users (2)                           |                         | Smart Group Name +                  |                    |                    | Organization | Permission | Passwori<br>Safe Role |          |      |
| API Registrations                   |                         | Linking AD Cisco Accounts           |                    | Managed<br>Account | Global       | Read only  |                       |          | 1    |
|                                     |                         |                                     |                    |                    |              | + Assign P | vermissions F         | ull Con  | trol |
|                                     |                         |                                     |                    |                    |              | O Disable  | Permissions           |          |      |
|                                     |                         |                                     |                    |                    |              | C Edit Pas | sword Safe R          | oles     |      |
|                                     |                         | H 4 Page 1 of 1 F H                 | 100 v Items per pa | 6e                 |              | -          |                       | _        |      |

<sup>©2003-2024</sup> BeyondTrust Corporation. All Rights Reserved. Other trademarks identified on this page are owned by their respective owners. BeyondTrust is not a chartered bank or trust company, or TC: 4/19 depository institution. It is not authorized to accept deposits or trust accounts and is not licensed or regulated by any state or federal banking authority.

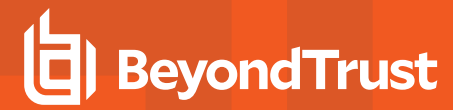

- 9. Select the **Requestor** role, and then select the **Access Policy**.
- 10. Click Save Roles.

#### Linking AD Cisco Accounts Password Safe Roles A role is the connection between a Password Safe user account and a managed system. A role defines what the user or group can do with respect to that managed system. Requestor Access Policy for Requestor 24x7 - No Approval

Approver

|  | Credentials | Manager |
|--|-------------|---------|
|--|-------------|---------|

Recorded session reviewer

Active session reviewer

SAVE ROLES DISCARD CHANGES

33

SALES: www.beyondtrust.com/contact SUPPORT: www.beyondtrust.com/support DOCUMENTATION: www.beyondtrust.com/docs

### **Use Case 7: Add Dedicated Directory Accounts for Windows Servers**

This use case walks through configuring automatic password rotation for dedicated directory accounts on Windows servers.

Individual administrative accounts that exist within Active Directory have permissions to all domain joined Windows servers and should be controlled, audited, and rotated on a regular schedule. For this use case, Password Safe is already managing all Windows domain joined servers by implementing Use Case 1. You have a specific set of user accounts which have a corresponding privileged account within Active Directory that needs to be accessible via Password Safe, but still restricted to only being used by that individual. This is considered to be a dedicated account in Password Safe.

If, in previous use cases, you already implemented asset Smart Groups for discovering assets and adding systems to Password Safe management, as well as managed systems Smart Groups for granting system access to user groups, you do not need to create any additional Smart Groups for these purposes. However, if you want to discover specific domain controllers, you can create a new Smart Group for that purpose. It is the same concept as documented in *Use Case 1*, except you need to create a directory query to pull in domain controllers instead of the Windows OU.

If you need to add additional servers to Password Safe, you can create new Smart Groups, using different address groups and directory queries as applicable, and run new scans as applicable, following the steps outlined in previous use cases.

Additionally, if you require only a subset of systems to be allowed to use these directory accounts, you can create a new managed system Smart Group using more specific selection criteria to provide access to a smaller selection of systems.

For this use case, you must create two managed account Smart Groups. The first will be the managed account Smart Group for adding accounts to Password Safe management and to link accounts to managed systems. The second Smart Group maps dedicated accounts to users.

For more information, please see "Use Case 1: Add Local Admin Accounts for Windows Servers" on page 7.

# Create Managed Account Smart Group to Add Dedicated Accounts to Password Safe and Configure Account Linking

- 1. From the left menu in BeyondInsight, click Smart Rules.
- 2. Select Managed Account from the Smart Rule Type filter list.
- 3. Click Create Smart Rule.

depository institution. It is not authorized to accept deposits or trust accounts and is not licensed or regulated by any state or federal banking authority.

©2003-2024 Beyond Trust Corporation. All Rights Reserved. Other trademarks identified on this page are owned by their respective owners. Beyond Trust is not a chartered bank or trust company, or

# BeyondTrust

- 4. Select Managed Accounts from the Category list.
- 5. Enter a meaningful Name and Description for the Smart Rule.
- 6. Set Selection Criteria as:
  - Directory Query, Include Accounts from Directory Query, <query name>, Discover Accounts for Password Safe Management: enabled
- 7. Set Actions
  - Link domain accounts to Managed Systems, Asset or Managed System Smart Group: <Smart Group that contains Windows servers that the accounts will be associated to for session management>
  - Manage Account Settings, Password Rule: <password policy>, Enable Automatic Password Management: no
  - · Show managed account as Smart Group

**Note:** The **Manage Account Settings** action onboards the specific account, if found in the system's scan results. This action also dictates whether the account is rotated immediately or not.

*Tip:* These actions can be separated into multiple managed account Smart Groups with criteria of *Child Smart Rule* or other specific criteria for the linking rule action, if desired.

8. Click Create Smart Rule.

| Create New Managed Account Based Smart Rule                   |  |  |  |  |
|---------------------------------------------------------------|--|--|--|--|
| Details 😑                                                     |  |  |  |  |
| Category                                                      |  |  |  |  |
| Managed Accounts                                              |  |  |  |  |
| Name                                                          |  |  |  |  |
| Add Dedicated Account to Password Safe 💿 🗹 Active             |  |  |  |  |
| Description                                                   |  |  |  |  |
| Add Dedicated Account to Password Safe Ø                      |  |  |  |  |
| Reprocessing limit                                            |  |  |  |  |
| Default 🗸                                                     |  |  |  |  |
| Selection Criteria 🖯                                          |  |  |  |  |
| Include items that match ALL    of the following              |  |  |  |  |
| Directory Query                                               |  |  |  |  |
| Include accounts from Directory Query                         |  |  |  |  |
|                                                               |  |  |  |  |
| Dedicated Account Directory Query                             |  |  |  |  |
| Re-run the query every X hours 🗧 0 🗗                          |  |  |  |  |
| Discover accounts for Password Safe Management                |  |  |  |  |
| Domain example.com 👻                                          |  |  |  |  |
| Add another condition. Add a new group                        |  |  |  |  |
|                                                               |  |  |  |  |
| Actions 🖯                                                     |  |  |  |  |
| Show managed account as Smart Group 🗸 😵                       |  |  |  |  |
| Link domain accounts to Managed Systems 🔹 😵                   |  |  |  |  |
| Asset or Managed System Smart Group WIN - (Asset group)       |  |  |  |  |
| Manage Account Settings                                       |  |  |  |  |
| Password Pula Default Password Policy                         |  |  |  |  |
|                                                               |  |  |  |  |
| Enable Automatic Password Management yes 🔹                    |  |  |  |  |
| Change Password Time 23                                       |  |  |  |  |
| Change Password Frequency EVERY 30 DAYS                       |  |  |  |  |
| Default Release Duration DAYS: 0 HOURS: 2 MINUTES: 0          |  |  |  |  |
| Maximum Release Duration DAVS: 0 HOURS: 2 MINUTES: 0          |  |  |  |  |
| ISA Release Duration DAYS: 0 HOURS: 2 MINUTES: 0              |  |  |  |  |
| Max Concurrent Request 📮 1                                    |  |  |  |  |
| Account Options Change Password after Release, Check Password |  |  |  |  |
| Change Password on Mismatch                                   |  |  |  |  |
| Email release notifications to                                |  |  |  |  |
|                                                               |  |  |  |  |
| Add another action                                            |  |  |  |  |

SALES: www.beyondtrust.com/contact SUPPORT: www.beyondtrust.com/support DOCUMENTATION: www.beyondtrust.com/docs

# Create Managed Account Smart Group to Map Dedicated Accounts to Password Safe Users

**Note:** This managed account Smart Group restricts the access to the individual correlating user by filtering the account name with a suffix or prefix, and then mapping the dedicated account to a user group. The user group must exist in BeyondInsight already to complete the rule action for this Smart Group.

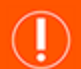

### IMPORTANT!

The privileged directory account and the unprivileged account you are mapping to must match. You must have a preconfigured naming convention to allow for the match. If the prefix or suffix does not exist, the mapping action in the Smart Rule will not be successful.

- 1. From the left menu in BeyondInsight, click Smart Rules.
- 2. Select Managed Account from the Smart Rule Type filter list.
- 3. Click Create Smart Rule.
- 4. Select Managed Accounts from the Category list.
- 5. Enter a meaningful **Name** and **Description** for the Smart Rule.
- 6. Set Selection Criteria as:
  - Dedicated Account, Account Name, with Suffix, <applicable suffix>
- Set Actions
  - Map Dedicated Accounts to, User Group, <user group name>
  - · Show managed account as Smart Group
- 8. Click Create Smart Rule.

| Details 🕀                                            |  |  |
|------------------------------------------------------|--|--|
| Category                                             |  |  |
| Managed Accounts                                     |  |  |
| Name                                                 |  |  |
| Map Dedicated Account to User 🛛 🖉 Active             |  |  |
| Description                                          |  |  |
| Smart Group for mapping dedicated accounts to users. |  |  |
|                                                      |  |  |
| Reprocessing limit                                   |  |  |
| Default 🔹 🛛                                          |  |  |
| Selection Criteria 🕀                                 |  |  |
| Include theme that match All of the following        |  |  |
|                                                      |  |  |
| Dedicated Account 👻 🕄                                |  |  |
| Account Name 👻                                       |  |  |
| with suffix                                          |  |  |
| · · · ·                                              |  |  |
| da 🛛 👳                                               |  |  |
| Add another condition Add a new group                |  |  |
| -                                                    |  |  |
|                                                      |  |  |
| Map Dedicated Accounts To                            |  |  |
| User Group Requestors 🔹                              |  |  |
| Show managed account as Smart Group 🔹 🗴              |  |  |
| Add another action                                   |  |  |
|                                                      |  |  |
| CREATE SMART RULE DISCARD                            |  |  |

36

Create New Managed Account Based Smart Rule

### **Assign User Group Permissions and Roles for Account Access**

Associate a user group to the Smart Group that you created for adding accounts to Password Safe management, and then assign permissions, roles, and an access policy to the Smart Group. In this use case, the Password Safe users are **Requestors** with an access policy to allow auto-approved RDP sessions.

The user group has a read permission assigned to the Smart Group that was created for mapping the dedicated account. Next you must assign the Password Safe role to it. Even though the entire user group is assigned to the managed account Smart Group because of the dedicated account criteria, only the user with the matching name sees the privileged account within Password Safe.

**Note:** If there are privileged accounts that do not have a corresponding user to match with, they are treated as shared accounts and seen by all users in that same user group, similar to use cases 1 and 4.

- 1. From the left navigation in the BeyondInsight console, click Configuration.
- 2. Under Role Based Access, click User Management.
- 3. Locate the user group in the grid, and then click the vertical ellipsis button for that group.
- 4. Select View Group Details.
- 5. From the Group Details pane, select Smart Groups.
- In the Smart Groups Permissions grid, select the Smart Group you created for adding dedicated accounts to Password Safe, and then click the vertical ellipsis button for that group.
- 7. Select Edit Password Safe Roles.

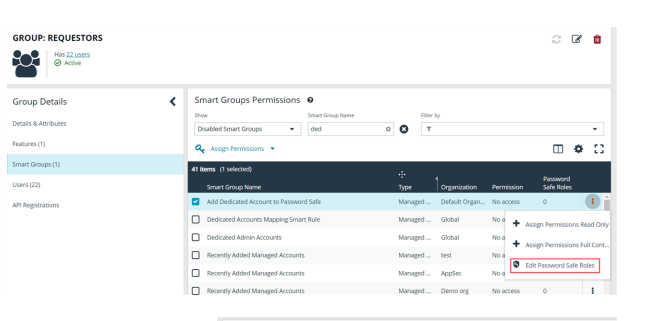

Roles

Add Dedicated Account To

Password Safe Password Safe

- 8. Select the Requestor role, and then select the Access Policy.
- 9. Click Save Roles.

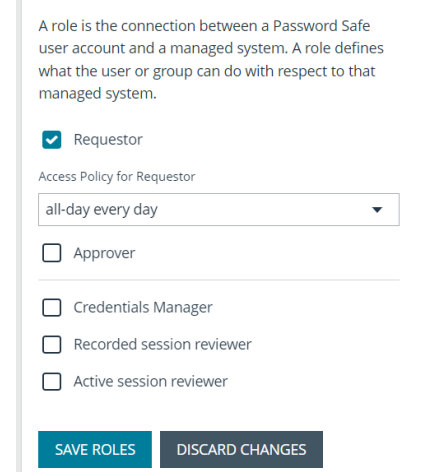

>

37

# **Use Case 8: Dedicated Directory Accounts for Entra ID**

This use case walks through configuring automatic password rotation for dedicated directory accounts for Entra ID.

Individual administrative accounts that exist within Entra ID have permissions to all Entra ID and should be controlled, audited, and rotated on a regular schedule. You have a specific set of user accounts which have a corresponding privileged account within Entra ID that must be accessible via Password Safe, but still restricted to only being used by that individual. This is considered to be a dedicated account in Password Safe.

Previous use cases covered using asset Smart Groups for discovering assets and adding systems to Password Safe management, as well as managed account smart groups for granting access to user groups. To discover and onboard Entra ID accounts, the same concept is documented in Use Case 1, with the exception that you must first create an Entra ID managed system and then use a smart rule to pull in matching accounts from Entra ID.

Additionally, if you require only a subset of users to be allowed to use these directory accounts, you can create a new managed account Smart Group using more specific selection criteria to provide access to a smaller selection of accounts.

Use a dedicated account smart rule to assign a mapping between an Entra ID privileged account and a corresponding Password Safe user to restrict use of that account to that specific user.

- For more information, please see the following:
  - Use Case 1: Add Local Admin Accounts for Windows Servers
  - Use Dedicated Account Smart Rule
  - Adding a Managed System Manually

### **Use an Entra ID Smart Rule**

An Entra ID Smart Rule enables Password Safe to automatically discover Entra ID accounts. This allows privileged accounts in Entra ID to be managed, including password rotation and check-in and check-out. RDP sessions, from an Azure-joined VM, can use Entra ID credentials to connect to an Azure-joined VM.

Follow the steps below to discover Entra ID accounts.

- 1. From the left menu, click Smart Rules.
- 2. Select Managed Account from the Smart Rule type filter dropdown.
- 3. Click + Create Smart Rule.

- 4. Configure the rule as follows:
  - Category: Select Managed Accounts.
  - **Name**: Provide a meaningful name and description that allows for easy identification of the Smart Rule.
  - · Reprocessing Limit: If desired, select a reprocessing limit.
  - Under Selection Criteria:
    - Select Azure Directory Query from the dropdown. There are several filters, and options are dynamic, depending on other selections:
      - Include ALL or ANY of the selection criteria.
      - There are two matching options available for discovering Entra ID accounts: Group Name and User Principle Name. Use a Group Name match to discover all accounts that are a member of the specified group. Use a User Principle Name match to allow a partial name match.
      - If using a Group Name, equals is the only match option. Enter the Group Name.
      - If using a User Principle Name, select starts with or ends with and enter the name.
    - Set the value for how many hours for rerunning the query.
    - Check the Discover accounts in Azure synced from on-premise option to include Entra ID accounts synced from on-premises Entra ID, as well as Azure-only accounts.
    - Leave Discover accounts for Password Safe Management checked.
    - Select an Azure domain from the dropdown.
    - Add additional selection criteria and groups, as required.
- 5. Under Actions, select Show managed account as Smart Group, and then add other actions as required to manage settings or work with the managed account.
- 6. Click Create Smart Rule.

*Tip:* To view the contents of a Smart Rule when creating a new rule or editing an existing rule:

- Once the rule is saved, click View Results.
- You are taken to the associated grid, where the contents of the Smart Rule are listed.
- If the rule is actively processing, a banner displays letting you know that.

| Create New Managed Account Based Smart Rule                   |  |  |  |  |
|---------------------------------------------------------------|--|--|--|--|
| Details 🖯                                                     |  |  |  |  |
| Category                                                      |  |  |  |  |
| Managed Accounts -                                            |  |  |  |  |
| Name                                                          |  |  |  |  |
| Accounts O Active                                             |  |  |  |  |
| Description                                                   |  |  |  |  |
|                                                               |  |  |  |  |
| Reprocessing limit                                            |  |  |  |  |
| Default -                                                     |  |  |  |  |
| Selection Criteria 🖯                                          |  |  |  |  |
| Include Items that match ALL   of the following               |  |  |  |  |
| Azure Directory Query                                         |  |  |  |  |
| Group Name 🔻                                                  |  |  |  |  |
| equals (=) 🗸                                                  |  |  |  |  |
| ADQ Group Ø                                                   |  |  |  |  |
| Re-run the query every X hours 📃 0 💽                          |  |  |  |  |
| Discover accounts in Azure synced from on-premise             |  |  |  |  |
|                                                               |  |  |  |  |
| Discover accounts for Password sale management                |  |  |  |  |
| Domain example.com                                            |  |  |  |  |
| Add another condition Add a new group                         |  |  |  |  |
| Actions 🖯                                                     |  |  |  |  |
| Show managed account as Smart Group 🔹                         |  |  |  |  |
| Manage Account Settings 🔹 😵                                   |  |  |  |  |
| Password Rule Default Password Policy                         |  |  |  |  |
| Enable Automatic Password Management yes 👻                    |  |  |  |  |
| Change Password Time 23                                       |  |  |  |  |
|                                                               |  |  |  |  |
| Change Password Frequency EVery 30 Days                       |  |  |  |  |
| Default Release Duration Days: 0 Hours: 2 Minutes: 0          |  |  |  |  |
| Maximum Release Duration Days: 0 Hours: 2 Minutes: 0          |  |  |  |  |
| ISA Default Release Duration Days: 0 Hours: 2 Minutes: 0      |  |  |  |  |
| Max Concurrent Request 📮 1 🛨                                  |  |  |  |  |
| Account Options Change Password after Release, Check Password |  |  |  |  |
| Change Password on Mismatch                                   |  |  |  |  |
| Email release notifications to bob@example.com o              |  |  |  |  |
| Add another action                                            |  |  |  |  |
| Groute Servet Bule Mounter Discord                            |  |  |  |  |
| Create sinare rate view results Discort                       |  |  |  |  |

#### Note:

- View Results displays only if you have permissions to the grid corresponding to the Smart Rule, i.e.; Assets, Managed Accounts, Managed Systems.
- The Smart Rule must be saved with Show <entity> as Smart Group selected under Actions to view the results.

*Tip:* Because the Smart Rule must process to display the contents in the grid, we recommend viewing the results using only the **Show <entity> as Smart Group** action and before adding additional actions that may make changes to accounts and assets in your network.

Once you have confirmed the rule contains your desired items, you can then add additional actions to the Smart Rule.

# **Use Case 9: Define Just in Time Access Policies**

This use case walks through defining Just in Time Access Policies to include defining the time frame and frequency that users can request passwords, remote access sessions, or access applications within Password Safe management.

# **Configure Password Safe Access Policies**

An access policy defines the time frame and frequency that users can request passwords, remote access sessions, or access applications under Password Safe management.

An access policy is selected when you are configuring the Requester role.

### **Create an Access Policy**

- 1. Go to Configuration > Privileged Access Management Policies > Access Policies.
- 2. In the Access Policies pane, click Create New Access Policy.
- 3. Enter a name for the policy, and then click **Create Access Policy**.

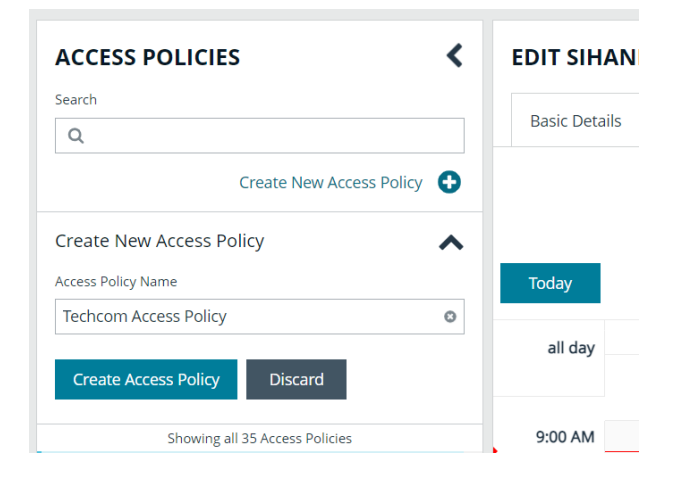

#### 4. On the Basic Details tab:

- Enter a description for the policy.
- Optionally, enable the Email Notifications option to send emails when a request is received for the policy.

**Note:** Recipients may receive a large number of email notifications. Selective use of this option is strongly advised. Multiple addresses cannot be added at once. Each email address must be added one at time by clicking **Add Another Email**.

- 5. Select the Schedule tab, and then click Create Schedule.
- 6. Configure the recurrence, time, and date settings for the policy. If you select a daily recurrence, you can optionally select **Allow multi-day check-outs of accounts**. This option allows the user continuous access to a granted request over a span of days.
- 7. Optionally, enable the Enable Location Restrictions option, and then select a location from the list.
- 8. If applicable, select an address from the X-Forwarded-For list. This field is an allowed value of X-Forwarded-For header, which was added by an F5 load balancer or proxy. It uses address groups to verify if the IP address is to be in that list. The URL and named host will be ignored. If the X-Forwarded-For field has a value of Any, then no X-Forwarded-For header is required or verified. In the case where it is configured, the X-Forwarded-For header is required and its value should be in the list of IPs in the address group.

#### Note: In the case of a new configuration, this error message can be found in the log:

CheckLocationAllowed: XForwardedForHeaderValue 1.1.1.1 is not registered/trusted. Add this XForwardedForHeaderValue to the TestGroupName Address group

#### 9. Select the type of access to permit: View Password, RDP, SSH, or Application.

10. For each type of access selected, configure the parameters as required. Descriptions for each parameter are as follows:

| Approvers                   | Select the number of approvers required to permit access. Check <b>Auto Approve</b> if the requests do not require any approvers.                                                                                                    |
|-----------------------------|----------------------------------------------------------------------------------------------------|
| Allow API Rotation Override | Check this option for <b>View Password</b> access, to allow API callers<br>such as <b>Password Safe Cache</b> to override the <b>Change</b><br><b>Password After Any Release</b> managed account setting for view-<br>type requests.                             |
| Record                      | Check the box to record the session.                                                                                                    |
| Keystroke Logging           | Keystrokes can be logged during RDP, SSH, and application sessions. Uncheck the boxes for each policy type to disable keystroke logging for that type.                                                                                                    |
| Enhanced Session Auditing   | Enhanced session auditing applies to RDP and application sessions and is on by default. Click the toggle to turn off enhanced session auditing.                                                                                                    |
| Concurrent                  | Set the number of sessions permitted at a time. Check <b>Unlimited</b> to permit the user any number of connections to occur at the same time.                                                                                                    |
| Log off on Disconnect       | Check this box to automatically log off the user when the connection to the session disconnects or the session window closes. This option applies only to RDP and RDP application sessions, and is active only when <b>Enhanced Session Auditing</b> is enabled. |
|                             | <b>Note:</b> If the session has been terminated by an Active Sessions reviewer, the logoff on disconnect occurs regardless of the access policy setting.                                                                                                    |
| Force Termination           | Check this box to close the session when the time period expires.<br>When <b>Log off on Disconnect</b> is also selected, the user is logged<br>off the session. This check box applies to RDP, SSH, and<br>application sessions.                                 |
|                             | When the <b>Requested Duration</b> (as entered by the user on the <b>Requests</b> page in the web portal) is exceeded, the session ends if the <b>Force Termination</b> box is checked for the access policy.                                                    |
|                             | The default and maximum release durations are configured on the <b>Managed Accounts</b> page and <b>Managed System Settings</b> page.                                                                                                    |

| RDP Admin Console  | Select this option to show the <b>RDP Admin Console</b> check box on RDP-based requests. This option allows administration of a Remote Desktop Session host server in console mode (mstsc /admin). This can be useful if the number of remote sessions is maxed out on the host. |
|--------------------|----------------------------------------------------------------------------------------------------|
|                    | Using the RDP Admin Console allows you to use a remote session without requiring other sessions to disconnect. Running a remote session using the RDP Admin Console disables certain services and functionality, such as, but not limited to:                                    |
|                    | <ul> <li>Remote Desktop Services client access licensing</li> <li>Time zone redirection</li> <li>Remote Desktop Connection Broker redirection</li> <li>Remote Desktop Easy Print</li> </ul>                                                                                      |
| Connection Profile | Select a profile from the list or click <b>Manage Connection Profiles</b> to be taken to the <b>Connection Profiles</b> page to create a new profile.                                                                                                    |

#### 11. Under Policy Options:

- If you want users to provide a reason when making requests in Password Safe, click the toggle for the **Reason is required** for new requests option to enable it.
- If you want users to provide a ticket number for a ticketing system when making requests in Password Safe, click the toggle for the **Require a ticket system and a ticket number for requests** option to enable it.
  - Once enabled, select the Ticket System from the dropdown. If you leave the Ticket System as User Selected, the user can select any ticket system from the list when making their request. If you select a specific ticket system for this option, the user is unable to change the ticket system when making their request.
- 12. Click Create Schedule. If the access policy is not yet marked as available, you are prompted to activate it now.
- 13. Assign the access policy to a user group as follows:
  - Select the Assignees tab.
  - Click Manage Assignees. You are taken to the User Management page.
  - Click the vertical ellipsis for a group, and then select View Group Details.
  - From the Group Details pane, click Smart Groups.
  - Click the vertical ellipsis for a managed account Smart Group, and then select Edit Password Safe Roles.
  - · Check Requestor, and then select the access policy you just created from the dropdown.
  - Click Save Roles.
- 14. Confirm the group is now listed as an assignee on the **Assignees** tab for the access policy you just created.